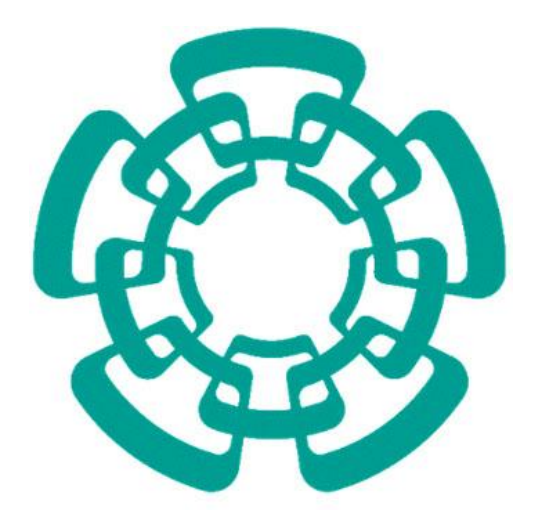

CENTRO DE INVESTIGACIÓN Y DE ESTUDIOS AVANZADOS DEL I.P.N. Sistema de Gestión Integral Institucional (SGII).

Orden de Pago (OPR).

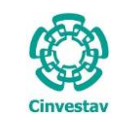

# Orden de Pago (OPR).

## Contenido

| A. ACCE | ESO AL SISTEMA DE GESTIÓN INTEGRAL INSTITUCIONAL | 3   |
|---------|--------------------------------------------------|-----|
| Eleme   | ENTOS DE LA VENTANA                              | 6   |
| 1. OF   | RDEN DE PAGO (OPR)                               | 7   |
| 1.1     | Solicitud de Pago.                               | . 7 |

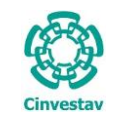

# A. Acceso al Sistema de Gestión Integral Institucional

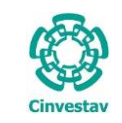

#### Acceso al Sistema de Gestión Integral Institucional

Por Directorio Activo.

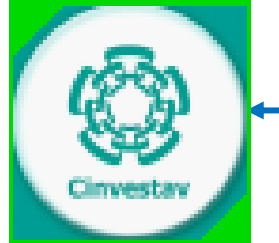

Figura 1. Ícono del Sistema de Gestión Integral Institucional.

- 1. El Usuario verifica que tenga el ícono del **SGII**, localizado en el **Escritorio** del equipo de cómputo (ver Figura 1).
- 2. De doble clic, al ícono del SGII.
- **3.** El SGII abre la siguiente ventana que se observa en la Figura 2.

| Escribir las<br>Estas credencia | credenciales<br>Iles se usarán para conectarse a Work Resources. |
|---------------------------------|------------------------------------------------------------------|
|                                 | frivero                                                          |
|                                 | Nombre de usuario<br>Contraseña<br>Dominio: CINVESTAV            |
|                                 | Aceptar Cancelar                                                 |

Figura 2. Credenciales Dominio de Cinvestav.

En esta ventana debe ingresar sus credenciales para el acceso. Estas credenciales: **Nombre de usuario** y **Contraseña** son las que utiliza en su correo institucional esto es:

nombreusuario@cinvestav.mx y su respectiva contraseña.

- 1. De clic al campo para capturar el nombre de usuario, así mismo capture su contraseña.
- **2.** Se despliega la siguiente ventana que se observa en la Figura 3.

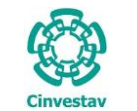

| Conectándose a RDS.CINVESTAV.MX |          |
|---------------------------------|----------|
| Iniciando                       |          |
| Detalles                        | Cancelar |

- En esta ventana, se establece la conexión al servidor del Sistema de Gestión Integral Institucional (SGII). El proceso de conexión al sistema puede tardar algunos instantes.
  - Al conectar se despliega la pantalla principal del SGII, que se observa en la Figura 4.
- 2. Cancelar: interrumpe la conexión al sistema.

Figura 3. Conexión al Servidor.

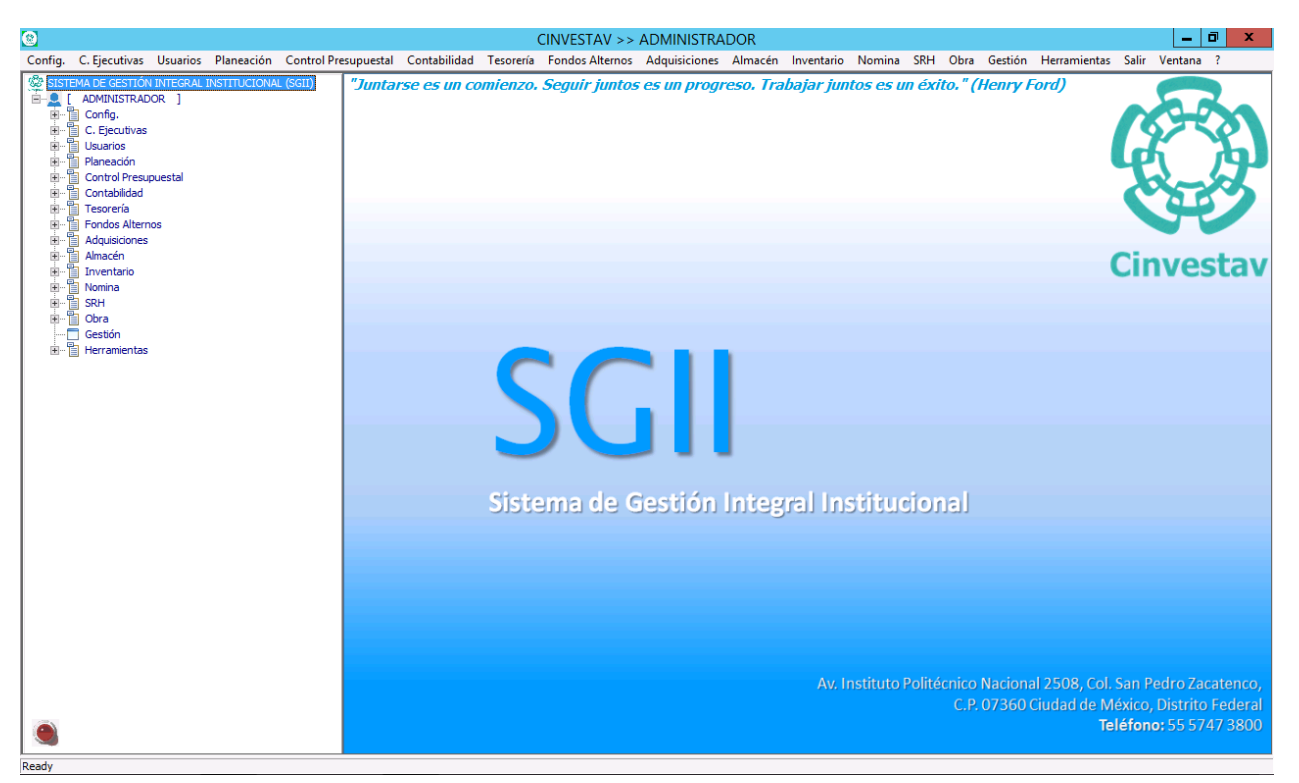

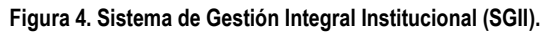

| Fecha | de | Emisión |
|-------|----|---------|

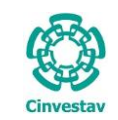

## Elementos de la ventana

| Elemento/Objeto                         | Descripción                                                                                                    | Ilustración                                                                                                    |
|-----------------------------------------|----------------------------------------------------------------------------------------------------|----------------------------------------------------------------------------------------------------|
| Campo de texto.                         | Permite introducir valores o datos,<br>para realizar búsquedas o<br>capturar información.                                                                                                    |                                                                                                    |
| Casilla de<br>verificación.<br>Checkbox | Marcada o Desmarcada: Activa o desactiva, alguna opción o acción que esta enlazada a una funcionalidad del sistema.                                                                                      |                                                                                                    |
|                                         | En este tipo de casilia, puede marcar más de una opción.                                                                                                    | Ambos     O Directos                                                                                                    |
| Lista desplegable.<br>Combo box         | Al pulsar sobre este elemento,<br>muestra un listado que permite al<br>usuario, seleccionar un valor de la<br>lista.                                                                                     | CARGO                                                                                                    |
| Botón.                                  | Ejecuta o desencadena una acción, en el sistema.                                                                                                    | IMPRIME                                                                                                    |
| Panel o bandeja de<br>información.      | Muestra una serie de información,<br>asociada a un tema, mediante<br>columnas que describen parte de<br>la información. Permitiendo al<br>usuario, visualizar detalladamente<br>registros e información. | Description           0         RECURSOSE DISALES           1         COMPROBACIONES DE IMERCANCIAS EN TRANSITO DE EJERC ANT.           2         RECURSOS DE PROVECTOS ESPECIALES Y FIDEICOMISOS           3         RECURSOS DE INGRESOS PROPIOS           4         COMPROBACIONES DE PROVECTOS ESPECIALES Y FID DE EJERC ANT.           5         COMPROBACIONES DE PROVECTOR SEPECIALES Y FID DE EJERC ANT.           6         DONACIONES           7         - |
| Área de texto.                          | Es un campo para mostrar o capturar texto de varias líneas.                                                                                                    | Anticipos a Proveedores                                                                                                    |
| Botones de<br>Control                   | En la esquina superior derecha se<br>encuentran los botones para<br>Minimizar, Maximizar/Restaurar y<br>Cerrar las ventanas en uso.                                                                      | <b>– 0</b> ×                                                                                                    |

Tabla 1. Elementos en la Ventana.

SGII

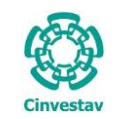

# 1. Orden de Pago (OPR).

### 1.1 Solicitud de Pago.

#### Fecha de Emisión:

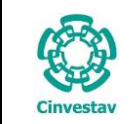

#### Solicitud de Pago => OPR.

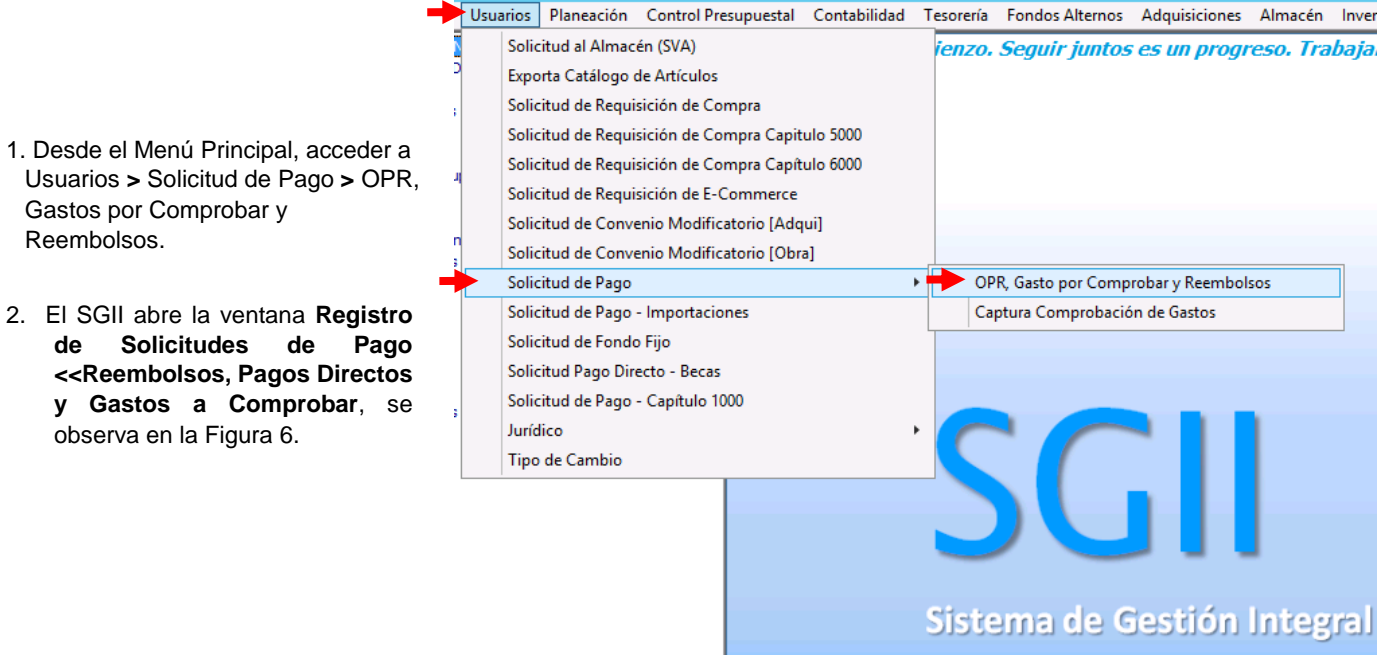

Figura 5. Acceso a Solicitud de Pago - OPR.

Versión: 1.1

| V No. Solicitud: Orden de Pago:       | Ver Rechazo | Imprimir Solicitud Salir |
|---------------------------------------|-------------|--------------------------|
| iolicitud Orden de Pago Usuario Grupo |             |                          |
|                                       |             |                          |
|                                       |             |                          |
|                                       |             |                          |
|                                       |             |                          |
|                                       |             |                          |
|                                       |             |                          |
|                                       |             |                          |
|                                       |             |                          |
|                                       |             |                          |
|                                       |             |                          |
|                                       |             |                          |
|                                       |             |                          |
|                                       |             |                          |
|                                       |             |                          |
|                                       |             |                          |
| No. de Registros                      |             |                          |
|                                       |             |                          |
|                                       |             |                          |
|                                       |             |                          |
|                                       |             |                          |
|                                       |             |                          |
|                                       |             |                          |

| Fecha de Emisión: | Fecha de Revisión: |  |
|-------------------|--------------------|--|
|-------------------|--------------------|--|

| )        | CENTRO DE INVESTIGACIÓN Y DE ESTUDIOS AVANZADOS DEL INSTITUTO                              | ALOH                 | 9 DE 17  |
|----------|--------------------------------------------------------------------------------------------|----------------------|----------|
| 19-92)   | POLITÉCNICO NACIONAL                                                                       | SISTEMA              | SGII     |
|          | COORDINACIÓN GENERAL DE SERVICIOS DE TECNOLOGÍAS DE LA INFORMACIÓN Y LAS<br>COMUNICACIONES | FECHA DE ELABORACIÓN | OCT-2018 |
| investav | ORDEN DE PAGO (OPR).                                                                       | GUIA DE USU          | JARIO    |

| Añ | o Bús         | queda              |              | Registro de Soli  | citudes de i | ago sa neembo                  | isos, ragos priectos y         |                          |            |
|----|---------------|--------------------|--------------|-------------------|--------------|--------------------------------|--------------------------------|--------------------------|------------|
| 20 | 18 V No.      | Solicitud:         | Orden de     | Pago:             |              |                                |                                |                          |            |
| N  | lo. Solicitud | Orden de Pago      | Usuario      | Grupo             | Estatus      | No. Solicitud                  | 0                              |                          | Para Envio |
| •  | 00004         | 00001-18           | llopez       | Gasto a Comprobar | Tràmite      | Departamento                   |                                |                          |            |
| •  | 00005         | 00002-18           | Ihernandezh  | Gasto a Comprobar | Rechazada    | Fiscales                       | 1                              | Fecha: 09/10/2018        |            |
|    | 00005         | 00007.18           | lleees       | Gaste a Comprobar | Trémite      | Propios                        | j                              |                          |            |
|    | 00007         | 00007-18           | llopez       | Gasto a Comprobar | Trámito      | Extraordinarios                | ]                              | _                        |            |
|    | 00008         | 00009-18           | llopez       | Gasto a Comprobar | Trámite      | Importe Total                  | .0                             | 0 Partida Especifica     |            |
|    | 00009         | 00010-18           | sasanchath   | Gasto a Comprobar | Trámite      | Responsable                    | Póquese a Nembre de:           |                          |            |
|    | 00010         | 00011-18           | sasanchezh   | Gasto a Comprobar | Trámite      |                                | RFC del Beneficiario del Pago: |                          |            |
|    | 00011         | 00012-18           | sasanchezh   | Gasto a Comprobar | Trámito      | Concepto                       |                                |                          |            |
| Ň  | 00012         | 00013-18           | dharrara     | Gasto a Comprobar | Trámite      |                                |                                |                          |            |
| ×. | 00013         | 00014-18           | dherrera     | Gasto a Comprobar | Trámite      | Periodo de                     | 00/00/0000 a: 00/              | 00/0000 V Forma de Pago: | CHEQUE     |
| Ň  | 00014         | 00015-18           | dherrera     | Gasto a Comprobar | Trámite      | Nota /                         |                                |                          |            |
| ×. | 00015         | 00015-18           | ganel        | Gasto a Comprobar | Trámite      | Observaciones                  | :                              |                          |            |
| ,  | 00016         | 00017-18           | ecarrascodie | Pago Directo      | Trámite      | Elaboró                        | :                              |                          |            |
| ò  | 00017         | 00018-18           | brearrido    | Reembolso         | Trámite      | Ext. Telefónica                | :                              |                          |            |
| ľ  |               |                    |              |                   |              | Autorizó 1                     | :                              |                          |            |
|    | No.           | de Registros 6,455 |              |                   |              | <ul> <li>Autorizó 2</li> </ul> |                                |                          |            |
|    |               |                    |              |                   |              |                                |                                |                          |            |

Figura 7. Registro de Solicitudes de Pago <<Reembolsos, Pagos Directos y Gastos a Comprobar>>.

**Registro de Solicitudes de Pago <<Reembolsos, Pagos Directos y Gastos a Comprobar>>**. En esta ventana es donde crearemos las OPR's en el SGII.

#### Generación de OPR's.

- 1. En la ventana, de clic al icono Alta
  - Automáticamente se habilitan los campos para la captura de información que requiere la OPR.
  - A continuación en la Figura se muestra un ejemplo para la captura de los campos requeridos por la OPR.

| 0         | CENTRO DE INVESTIGACIÓN Y DE ESTUDIOS AVANZADOS DEL INSTITUTO            | НОЈА                 | 10 DE 17 |
|-----------|--------------------------------------------------------------------------|----------------------|----------|
| (2-2)     | POLITÉCNICO NACIONAL                                                     | SISTEMA              | SGII     |
| 200       | COORDINACIÓN GENERAL DE SERVICIOS DE TECNOLOGÍAS DE LA INFORMACIÓN Y LAS | ΕΕCHA DE ELABORACIÓN | OCT-2018 |
| Cinvectav | COMUNICACIONES                                                           | LECTA DE ELABORACIÓN | 001-2018 |
| Chrycoldy | ORDEN DE PAGO (OPR).                                                     | GUIA DE USU          | JARIO    |

| <b>10</b> -28 S | s 🖉 🕫                                                                                                    | ) 🧳 🕪 🗌       |                                                                                                    |                                                                                                    |                                                                                                    |                                                                                                    |                                                                                                    |                                                                                                    |                                                                                                 |                                                                                                    |                                                                                        |                                                                                                    |
|-----------------|----------------------------------------------------------------------------------------------------|---------------|----------------------------------------------------------------------------------------------------|----------------------------------------------------------------------------------------------------|----------------------------------------------------------------------------------------------------|----------------------------------------------------------------------------------------------------|----------------------------------------------------------------------------------------------------|----------------------------------------------------------------------------------------------------|-------------------------------------------------------------------------------------------------|----------------------------------------------------------------------------------------------------|----------------------------------------------------------------------------------------|----------------------------------------------------------------------------------------------------|
|                 |                                                                                                    |               | F                                                                                                    | Registro de Soli                                                                                                    | icitudes de Pa                                                                                                    | igo << Reembol                                                                                                    | sos, Pagos Directos                                                                                                    | s y Ga                                                                                                    | stos a Comprobar >>                                                                             |                                                                                                    |                                                                                        | ×                                                                                                    |
| Año<br>2018 ∨   | Búsqueda<br>No. Solici                                                                                                    | a<br>itud:    | Orden de Pa                                                                                                    | ago:                                                                                                    |                                                                                                    | _                                                                                                    | [                                                                                                    |                                                                                                    |                                                                                                 |                                                                                                    | <u>S</u> alir                                                                          |                                                                                                    |
| No. Solici      | tud Or                                                                                                    | den de Pago   | Usuario                                                                                                    | Grupo                                                                                                    | Estatus 🔨                                                                                                    | No. Solicitud:                                                                                                    | 0                                                                                                    |                                                                                                    |                                                                                                 | Para Envio                                                                                                    |                                                                                        |                                                                                                    |
| 0641            | 10 1                                                                                                    | 14197-18      | Ssztrejo                                                                                                    | Reembolso                                                                                                    | Trámite                                                                                                    | Documento:                                                                                                    | Pago Directo                                                                                                    |                                                                                                    |                                                                                                 |                                                                                                    | $\checkmark$                                                                           |                                                                                                    |
| 0641            | 11 1                                                                                                    | 14198-18      | Ifalcon                                                                                                    | Reembolso                                                                                                    | Tri                                                                                                    | Departamento:                                                                                                    | 404040 - DEPARTAMENTO I                                                                                                    | DE FIDER                                                                                                    | COMISOS Y FONDOS ALTERNOS                                                                       |                                                                                                    | ¥                                                                                      |                                                                                                    |
| 0641            | 12 1                                                                                                    | 14199-18      | ddelarosa                                                                                                    | Pago Directo                                                                                                    | Tri Z                                                                                                    | Fiscales                                                                                                    |                                                                                                    |                                                                                                    | Fecha: 09/10/2018                                                                               |                                                                                                    |                                                                                        |                                                                                                    |
| 0641            | 13 1                                                                                                    | 14200-18      | ddelarosa                                                                                                    | Pago Directo                                                                                                    | Trámite                                                                                                    | Extraordinarios                                                                                                    | 2.8                                                                                                    | 53.60 N                                                                                                    | A N FIDEICOMISO * FIDEICOMISO DE APOYO A LAS                                                    | ACTIVIDADES DEL                                                                                                    |                                                                                        | 2                                                                                                    |
| 0641            | 14 1                                                                                                    | 14202-18      | administrador                                                                                                    | Pago Directo                                                                                                    | Trámite                                                                                                    | Importe Total:                                                                                                    | 2,8                                                                                                    | 53.60                                                                                                    | Partida Especifica                                                                              |                                                                                                    |                                                                                        |                                                                                                    |
|                 |                                                                                                    |               |                                                                                                    |                                                                                                    |                                                                                                    | Responsable:                                                                                                    |                                                                                                    |                                                                                                    |                                                                                                 |                                                                                                    |                                                                                        | ?                                                                                                    |
|                 |                                                                                                    |               |                                                                                                    |                                                                                                    |                                                                                                    |                                                                                                    | Páguese a Nombre de:                                                                                                    |                                                                                                    |                                                                                                 |                                                                                                    |                                                                                        | ? X                                                                                                    |
|                 |                                                                                                    |               |                                                                                                    |                                                                                                    |                                                                                                    |                                                                                                    | RFC del Beneficiario del Pa                                                                                                    | ago:                                                                                                    |                                                                                                 |                                                                                                    |                                                                                        |                                                                                                    |
|                 |                                                                                                    |               |                                                                                                    |                                                                                                    |                                                                                                    | Concepto:                                                                                                    | 1                                                                                                    |                                                                                                    |                                                                                                 |                                                                                                    |                                                                                        |                                                                                                    |
|                 |                                                                                                    |               |                                                                                                    |                                                                                                    |                                                                                                    |                                                                                                    |                                                                                                    |                                                                                                    |                                                                                                 |                                                                                                    |                                                                                        |                                                                                                    |
|                 |                                                                                                    |               |                                                                                                    |                                                                                                    |                                                                                                    | Periodo de:                                                                                                    | 00/00/0000 🖌 a:                                                                                                    | 00/00/                                                                                                    | 0000 V Forma de Pago: CH                                                                        | IEQUE                                                                                                    | <u> </u>                                                                               |                                                                                                    |
|                 |                                                                                                    |               |                                                                                                    |                                                                                                    |                                                                                                    | Observaciones:                                                                                                    |                                                                                                    |                                                                                                    |                                                                                                 |                                                                                                    |                                                                                        |                                                                                                    |
|                 |                                                                                                    |               |                                                                                                    |                                                                                                    |                                                                                                    |                                                                                                    |                                                                                                    |                                                                                                    |                                                                                                 |                                                                                                    |                                                                                        | _                                                                                                    |
|                 |                                                                                                    |               |                                                                                                    |                                                                                                    |                                                                                                    | Elaboró:                                                                                                    |                                                                                                    | _                                                                                                    |                                                                                                 |                                                                                                    |                                                                                        | ?                                                                                                    |
|                 |                                                                                                    |               |                                                                                                    |                                                                                                    | _                                                                                                    | Ext. lelefonica:                                                                                                    |                                                                                                    |                                                                                                    |                                                                                                 |                                                                                                    |                                                                                        | 2                                                                                                    |
|                 | No de Res                                                                                                    | eistros 6 456 |                                                                                                    |                                                                                                    |                                                                                                    | Autorizó 2:                                                                                                    |                                                                                                    |                                                                                                    |                                                                                                 |                                                                                                    |                                                                                        | ?                                                                                                    |
|                 | no. oc neg                                                                                                    | 5,51,050,150  |                                                                                                    |                                                                                                    |                                                                                                    | 1                                                                                                    |                                                                                                    |                                                                                                    |                                                                                                 |                                                                                                    |                                                                                        | _                                                                                                    |
|                 |                                                                                                    |               |                                                                                                    |                                                                                                    |                                                                                                    |                                                                                                    |                                                                                                    |                                                                                                    |                                                                                                 |                                                                                                    |                                                                                        |                                                                                                    |
|                 |                                                                                                    |               |                                                                                                    |                                                                                                    |                                                                                                    |                                                                                                    |                                                                                                    |                                                                                                    |                                                                                                 |                                                                                                    |                                                                                        |                                                                                                    |
|                 |                                                                                                    |               |                                                                                                    |                                                                                                    |                                                                                                    |                                                                                                    |                                                                                                    |                                                                                                    |                                                                                                 |                                                                                                    |                                                                                        |                                                                                                    |
|                 |                                                                                                    |               |                                                                                                    |                                                                                                    |                                                                                                    |                                                                                                    |                                                                                                    |                                                                                                    |                                                                                                 |                                                                                                    |                                                                                        |                                                                                                    |
|                 |                                                                                                    |               |                                                                                                    |                                                                                                    |                                                                                                    |                                                                                                    |                                                                                                    |                                                                                                    |                                                                                                 |                                                                                                    |                                                                                        |                                                                                                    |
|                 |                                                                                                    |               |                                                                                                    |                                                                                                    |                                                                                                    |                                                                                                    |                                                                                                    |                                                                                                    |                                                                                                 |                                                                                                    |                                                                                        |                                                                                                    |
|                 | Rho           Año           2018           No. Solici           064:           064:           064:           064:           064:           064:           064: | No. de Re     | No. Solicitud         Orden de Pago           06410         14197-18           06411         14199-18           06412         14199-18           06413         14200-18           06414         14202-18 | No. Solicitud       Orden de Pago       Usuario         06410       14197-18       Sattrejo         06411       14197-18       Idelarosa         06412       14199-18       Idelarosa         06413       14200-18       Idelarosa         06414       14202-18       administrador | No. Solicitud       Orden de Pago:         No. Solicitud       Orden de Pago:         No. Solicitud       Orden de Pago         06410       14197-18         06411       14198-18         14199-18       ddelarosa         06413       14200-18         06414       14202-18         06414       14202-18         06414       14202-18         06414       14202-18 | No. Solicitud       Orden de Pago         No. Solicitud       Orden de Pago         No. Solicitud       Orden de Pago         No. Solicitud       Orden de Pago         06410       14197-18         06411       14199-18         06412       14199-18         06413       14200-18         06414       14202-18         06414       14202-18         06414       14202-18         06414       14202-18         06414       14202-18         06414       14202-18 | No. Solicitud       Orden de Pago         No. Solicitud       Orden de Pago         No. Solicitud       Orden de Pago         No. Solicitud       Orden de Pago         06410       14197-18         06411       14199-18         06412       14199-18         06413       14200-18         06414       14202-18         06414       14202-18         06414       14202-18         06414       14202-18         06414       14202-18         06414       14202-18         06414       14202-18         06415       14200-18         06416       14200-18         06417       14200-18         06418       14200-18         06419       14200-18         06410       14200-18         06411       14200-18         14198-18       administrador         Pago Directo       Trámite         No. de Registros 6,456       V | No. Solicitud       Orden de Pago       Status         No. Solicitud       Orden de Pago       Usuario       Grupo       Estatus       0         06410       14197-18       Statrojo       Reembolso       Trámite       0         06411       14199-18       Ifalcon       Reembolso       Trámite       0         06412       14199-18       delarosa       Pago Directo       Trámite       Propios       Extraordinarios       2.8         06414       14200-18       delarosa       Pago Directo       Trámite       Propios       Extraordinarios       2.8         Importe Total:       2.8       Importe Total:       2.8       Responsable:       Páguase a Nombre de:       RC del Beneficiario del Pago         No. de Registros 6,456       v       No. de Registros 6,456       v       Autorizó 2:       00/00/0000       x a: | No. de Registros 6,456       Registro de Solicitudes de Pago << Reembolsos, Pagos Directos y Ga | No. de Registros 6,455    Registro de Solicitudes de Pago           Registro de Solicitudes de Pago     Registro de Solicitudes de Pago         No. Solicitude    Registro de Solicitudes de Pago         No. Solicitude    Registro de Solicitudes de Pago         No. Solicitude    Registro de Solicitudes de Pago          No. Solicitude    Registro de Solicitudes de Pago           No. Solicitude    Registro de Solicitudes de Pago          No. Solicitude    Restro de Solicitudes de Pago          No. Solicitude    Restro de Solicitudes de Pago          No. Solicitude    Restro de Solicitudes de Pago Directo Trainite         Pago Directo    Propios          2,453,60    No. de Registros 6,456      No. de Registros 6,456 | No. del Registros 5,456           No. de Registros 5,456               Registros 5,456 | No. del Registro 5.455           No. del Registro 5.455                  Registro de Solicitudes de Pago << Reembolsos, Pagos Directos y Gastos a Comprobar >>           Suit           No. de Registro 5.455        Orden de Pago:         Suit                  Recipitario 8 concepto 1                   Respinational and a concepto 1                      Respinational and a concepto 1                    Respinational and a concepto 1                     Reespinational and a concepto 1                     Respinational and a concepto 1                     Respinational and a concepto 1                     Respinational and a concepto 1                   Respinational and a concepto 1               Respinational and a concepto 1                     Respinational and a concepto 1               Respinational and a concepto 1 |

Figura 8. Registro de Solicitudes de Pago <<Reembolsos, Pagos Directos y Gastos a Comprobar>>.

| Registro de Solicitudes de Pago < <reembolsos, a="" comprobar="" directos="" gastos="" pagos="" y="">&gt;.</reembolsos,>                                                                                                    |
|----------------------------------------------------------------------------------------------------|
| <ul> <li>2. En el campo Documento despliegue la lista y seleccione Pago Directo.</li> <li>Departamento seleccione el departamento al que se adjudicara la orden de pago. Marque la casilla de la fuente de financiamiento ya sea Fiscal, Propios o Extraordinarios e ingrese el monto del pago a realizar. En el siguiente campo despliéguela lista (Vea Figura 9) y seleccione el proyecto que corresponda o bien de clic al botón ? y seleccione del catálogo (Ver Figura 10) el proyecto.</li> <li>Importe Total se refleja la cantidad total a pagar. Partida Específica, este campo aplica en casos para Gastos a Comprobar como viáticos</li> </ul> |
| <b>NOTA</b> . Para recursos <b>P</b> ropios y Extraordinarios debe seleccionar el proyecto a donde se cargará el pago, para<br><b>F</b> iscales no es necesario.                                                                                                    |

|                                                                       | ¥             | ? |
|-----------------------------------------------------------------------|---------------|---|
| PRODEP 2017 * PRODEP                                                  | ~             |   |
| FIDEICOMISO * FIDEICOMISO DE APOYO A LAS ACTIVIDADES DEL<br>CINVESTAV | ≡             | ? |
| FONDOS ALTERNOS * PROYECTOS DE FONDOS ALTERNOS                        | $\overline{}$ | ? |
| ABODED ADAD * FEFETEEF                                                |               |   |

Figura 9. Lista de Proyectos.

|                       | .00 M.N.                                             | ✓ ?    |
|-----------------------|------------------------------------------------------|--------|
| Clasifique dando clic | :k en el título del campo                            | Cerrar |
| Clave                 | Descripción de Proyecto                              | 2      |
| FIDEICOMISO           | FIDEICOMISO DE APOYO A LAS ACTIVIDADES DEL CINVESTAV |        |
| FONDOS ALTERNOS       | PROYECTOS DE FONDOS ALTERNOS                         |        |
| PRODEP 2017           | PRODEP                                               |        |
| PRODEP-2018           | EEEEEEE                                              |        |

Figura 10. Catálogo de Proyectos.

| Fecha de Emisión: | Fecha de Revisión: | Versión: 1.1 |
|-------------------|--------------------|--------------|
|-------------------|--------------------|--------------|

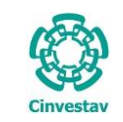

| ) <0 | - 🔊 🕯       | ž 👐 💛 🚺             |              |                   |               |               |           |                   |                |                 |                  |                 |                   |               |   |
|------|-------------|---------------------|--------------|-------------------|---------------|---------------|-----------|-------------------|----------------|-----------------|------------------|-----------------|-------------------|---------------|---|
| 8    |             |                     |              | Registro de Soli  | citudes de Pa | go << Reen    | nbols     | os, Pagos Di      | rectos y Ga    | astos a Con     | nprobar >>       |                 |                   |               | × |
| 201  | B y No.     | queda<br>Solicitud: | Orden de l   | Pago:             |               |               |           |                   |                |                 |                  |                 |                   | <u>S</u> alir |   |
| No   | . Solicitud | Orden de Pago       | Usuario      | Grupo             | Estatus ∧     | No. Soli      | icitud:   | 0                 |                |                 |                  |                 | Para Envio        | ,             |   |
| ٠    | 00004       | 00001-18            | llopez       | Gasto a Comprobar | Trámite       | Docum         | nento: F  | Pago Directo      |                |                 |                  |                 |                   | ~             |   |
| •    | 00005       | 00002-18            | Ihernandezh  | Gasto a Comprobar | Rechazada     | Departan      | nento: 4  | 104040 - DEPARTA  | MENTO DE FIDE  | ICOMISOS Y FON  | DOS ALTERNOS     |                 |                   | ~             |   |
| ٠    | 00005       | 00006-18            | Ihernandezh  | Gasto a Comprobar | Trámite       | Fiscal        | es 🗌      |                   |                | Fecha:          | 09/10/2018       | ]               |                   |               |   |
| •    | 00006       | 00007-18            | llopez       | Gasto a Comprobar | Trámite       | Prop          | ios       |                   | 0.050.50       |                 |                  |                 |                   |               | _ |
| •    | 00007       | 00008-18            | llopez       | Gasto a Comprobar | Trámite       | Extraordinari | ios 🖌     |                   | 2,863.60       | M.N. FIDEICON   | IISO * FIDEICOMI | SO DE APOYO A L | AS ACTIVIDADES DI |               |   |
| ٠    | 00008       | 00009-18            | llopez       | Gasto a Comprobar | Trámite       | Respon        | sable: U  | OPEZ LOPEZ MAX    | MO             |                 | pecifica         |                 |                   | 2             | a |
| •    | 00009       | 00010-18            | sasanchezb   | Gasto a Comprobar | Trámite       |               | P         | águese a Nombr    | e de:          | LOPEZ LOPEZ I   | OMIXAN           |                 |                   | ?             | x |
| •    | 00010       | 00011-18            | sasanchezb   | Gasto a Comprobar | Trámite       |               | R         | FC del Beneficiai | io del Pago:   | LOLM631118      | MN1              |                 |                   |               |   |
| •    | 00011       | 00012-18            | sasanchezb   | Gasto a Comprobar | Trámite       | Con           | cepto: P  | AGO POR LA COM    | PRA DE 3 CANTI | DADES DEL NO. I | DE CATÁLOGO ATOO | 035-5 ACIDO GL  | ACIAL, PARA EL    |               |   |
| •    | 00012       | 00013-18            | dherrera     | Gasto a Comprobar | Trámite       |               | Ľ         | ABORAI ORIO DEL   | DR. XXXXXXXXX  |                 |                  |                 |                   |               |   |
| •    | 00013       | 00014-18            | dherrera     | Gasto a Comprobar | Trámi 🤈       | Perio         | do de:    | 00/00/0000        | y a: 00/00,    | /0000 🗸         | F                | orma de Pago:   | TRANSFERENCIA     | ~             |   |
| •    | 00014       | 00015-18            | dherrera     | Gasto a Comprobar | Trámi         |               | Nota / N  | OTA U OBSERVAC    | ÓN CORRESPON   | DIENTE AL CONO  | CEPTO DE PAGO    |                 |                   |               |   |
| •    | 00015       | 00016-18            | ganel        | Gasto a Comprobar | Trámite       | Observac      | iones:    |                   |                |                 |                  |                 |                   |               |   |
| •    | 00016       | 00017-18            | ecarrascodie | Pago Directo      | Trámite       | Ela           | aboró: L  | OPEZ LOPEZ MAX    | мо             |                 |                  |                 |                   | ?             |   |
| •    | 00017       | 00018-18            | brgarrido    | Reembolso         | Trámite       | Ext. Telef    | ónica: 1  | 234               |                |                 |                  |                 |                   |               |   |
|      |             |                     |              |                   |               | Auto          | rizó 1: L | OPEZ LOPEZ MAX    | мо             |                 |                  |                 |                   | ?             | • |
|      | No.         | de Registros 6,455  |              |                   | ~             | Auto          | rizó 2: L | OPEZ LOPEZ MAX    | мо             |                 |                  |                 | -                 | ?             | • |
|      |             |                     |              |                   |               |               |           |                   |                |                 |                  |                 |                   |               |   |
|      |             |                     |              |                   |               |               |           |                   |                |                 |                  |                 |                   |               |   |
|      |             |                     |              |                   |               |               |           |                   |                |                 |                  |                 |                   |               |   |
|      |             |                     |              |                   |               |               |           |                   |                |                 |                  |                 |                   |               |   |
|      |             |                     |              |                   |               |               |           |                   |                |                 |                  |                 |                   |               |   |
|      |             |                     |              |                   |               |               |           |                   |                |                 |                  |                 |                   |               |   |
|      |             |                     |              |                   |               |               |           |                   |                |                 |                  |                 |                   |               |   |

Figura 11. Registro de Solicitudes de Pago <<Reembolsos, Pagos Directos y Gastos a Comprobar>>.

| Registro de Solicitudes de Pago < <reembolsos, a="" comprobar="" directos="" gastos="" pagos="" y="">&gt;.</reembolsos,>                                                                                                    |
|----------------------------------------------------------------------------------------------------|
| Vamos capturar la información en orden secuencial.                                                                                                    |
| <ul> <li>3. Responsable de clic al botón se despliega una ventana (Vea Figura 12) la cual contiene el catálogo de empleados, realice la búsqueda de la persona responsable ya sea por Nombre o Departamento una vez encontrado, seleccione el registro y de doble clic para agregarlo. Páguese a Nombre de: De clic al botón , una vez agregado se llena automáticamente el campo RFC del Beneficiario del Pago. Concepto ingrese el concepto del pago.</li> <li>Periodo de periodo escasamente aplica en la generación de OPR. Defina la Forma de Pago si es</li> </ul> |
| u observación correspondiente al pago.                                                                                                    |
| Telefónica.         Autorizo 1 de clic al botón       Image: solucione la persona responsable de autorizar. En caso de necesitar la autorización de otra persona, en el campo Autorizo 2 ingrese el registro de la misma forma pulsando el mismo botón.                                                                                                    |

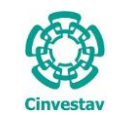

|              | Responsable:                             |            |                                                    | ?             |   |
|--------------|------------------------------------------|------------|----------------------------------------------------|---------------|---|
| Nombre Em    | pleado:                                  |            |                                                    |               |   |
| Nombr        | e Area:                                  |            |                                                    | Cerrar        |   |
| Filtre emple | eados y/o areas prorcionando su nombre   |            | Clasifique dando click en el tito                  | ulo del campo | 0 |
| Num Emp      | Nombre Empleado                          | Depto      | Nombre Area                                        | Cve Ofi 🔺     | ~ |
| 7705         |                                          |            | LABORATORIOS CENTRALES                             | 306030        |   |
| 8591         |                                          | 401000     | OFICINA DEL SECRETARIO ADMINISTRATIVO              | 401000        |   |
| 4131         |                                          | 403031     | OFNA. DEL JEFE DEL DEPTO. DE ALMACEN E INVENTARIOS | 403031        |   |
| 6339         |                                          | 404030     | DEPARTAMENTO DE TESORERIA Y CAJA                   | 404030        |   |
| 8140         |                                          | 501110     | UNIDAD DE GENOMICA AVANZADA DEL CINVESTAV          | 501110        |   |
| 395          |                                          | 503010     | OFICINA DEL DIRECTOR DE LA UNIDAD MERIDA           | 503010        |   |
| 6339         |                                          | 404030     | DEPARTAMENTO DE TESORERIA Y CAJA                   | 404030        |   |
| 5161         |                                          | 506010     | OFICINA DEL DIRECTOR DE LA UNIDAD QUERETARO        | 506010        |   |
| 4740         |                                          | 502010     | OFICINA DEL DIRECTOR DE LA UNIDAD SALTILLO         | 502010        |   |
| 6188         | JAFET J. MEJÍA                           | 601210     | OFICINA DEL JEFE DEL DEPARTAMENTO DE QUIMICA       | 601210        |   |
| 8724         | ABAD HERNANDEZ JOSE LUIS                 | 602250     | ELECTRONICA DEL ESTADO SOLIDO                      | 602250        |   |
| 8088         | ABREU GOODGER CEI LEANDER GASTON         | 501110     | UNIDAD DE GENOMICA AVANZADA DEL CINVESTAV          | 501110        |   |
| 7685         | ACEVEDO RODRIGO ARIADNA MARIA DE LOS ANG | 507020     | DEPARTAMENTO DE INVESTIGACIONES EDUCATIVAS         | 507020 🗸      | / |
|              | Oprima doble-click con el                | mouse sobr | e el empleado a seleccionar                        |               |   |
|              |                                          |            |                                                    |               | - |

Figura 12. Catálogo de Empleados.

**Catálogo de Empleados**. La ventana que se observa es que se despliega después de dar clic al botón **?** y en la cual deberá realizar la búsqueda del personal que requiere la OPR ya sea por Nombre de Empleado o Área.

| )         | CENTRO DE INVESTIGACIÓN Y DE ESTUDIOS AVANZADOS DEL INSTITUTO                              | ALOH                 | 13 DE 17 |
|-----------|--------------------------------------------------------------------------------------------|----------------------|----------|
| 19-20     | POLITÉCNICO NACIONAL                                                                       | SISTEMA              | SGII     |
| 63        | COORDINACIÓN GENERAL DE SERVICIOS DE TECNOLOGÍAS DE LA INFORMACIÓN Y LAS<br>COMUNICACIONES | FECHA DE ELABORACIÓN | OCT-2018 |
| CITVESLAV | ORDEN DE PAGO (OPR).                                                                       | GUIA DE USL          | JARIO    |

|     | 40 -        | 2 🌭 🔎     | 2 🕫 💛 🚺             |                     |                |             |                  |                       |                        |                 |                   |                |                            |               |
|-----|-------------|-----------|---------------------|---------------------|----------------|-------------|------------------|-----------------------|------------------------|-----------------|-------------------|----------------|----------------------------|---------------|
|     | 8           |           |                     | R                   | egistro de Sol | licitudes d | le Pa            | go << Reembols        | os, Pagos D            | irectos y G     | astos a Comp      | orobar >>      |                            |               |
|     | Año<br>2018 | ✓ No.     | queda<br>Solicitud: | Orden de Pa         | go:            |             |                  |                       |                        |                 |                   |                | Imprimir Solicitud         | <u>S</u> alir |
| - 1 | No.         | Solicitud | Orden de Pago       | Usuario             | Grupo          | Estatus     | ^                | No. Solicitud:        | 06414                  |                 |                   |                | Para En                    | vio           |
|     | •           | 06410     | 14197-18            | Ssztrejo            | Reembolso      | Trámite     |                  | Documento:            | Pago Directo           |                 |                   |                |                            | <b>V</b>      |
|     | ٠           | 06411     | 14198-18            | Ifalcon             | Reembolso      | Trámite     |                  | Departamento:         | 404040 - DEPART        | AMENTO DE FIDE  | ICOMISOS Y FOND   | OS ALTERNOS    |                            | ¥             |
|     | •           | 06412     | 14199-18            | ddelarosa           | Pago Directo   | Trámite     |                  | Fiscales              |                        |                 | Fecha: 05         | /10/2018       |                            |               |
|     | •           | 06413     | 14200-18            | ddelarosa           | Pago Directo   | Trámite     |                  | Propios               |                        | 2 252 52        |                   |                |                            |               |
|     | 0           | 06414     |                     | administrador       | Pago Directo   | Sin Enviar  |                  | Extraordinarios 🖌     |                        | 2,863.60        | M.N. FIDEICOMIS   | o FIDEICOMISO  | DE APOYO A LAS ACTIVIDADES |               |
|     |             |           |                     |                     |                |             |                  | Responsable:          | LOPEZ LOPEZ MAX        | (IMO            |                   | cinca          |                            | 2             |
|     |             |           |                     |                     |                |             |                  |                       | Páguese a Nomb         | re de:          | LOPEZ LOPEZ MA    | NIMO           |                            | ? X           |
|     |             |           |                     |                     |                |             |                  | 41219                 | -<br>RFC del Beneficia | rio del Pago:   | LOLM631118M       | 11             |                            |               |
|     |             |           |                     |                     |                |             |                  | Concepto:             | PAGO POR LA CON        | IPRA DE 3 CANTI | DADES DEL NO. DE  | CATÁLOGO ATOO3 | 5-5 ACIDO GLACIAL, PARA EL |               |
|     |             |           |                     |                     |                |             |                  |                       | LABORALORIO DE         | L DR. XXXXXXXX  | XXXX              |                |                            |               |
|     |             |           |                     |                     |                |             |                  | Periodo de:           | 00/00/0000             | y a: 00/00      | /0000             | For            | ma de Pago: TRANSFERENCIA  |               |
|     |             |           |                     |                     |                |             |                  | Nota /                | NOTA U OBSERVAC        | CIÓN CORRESPON  | NDIENTE AL CONCER | TO DE PAGO     |                            |               |
|     |             |           |                     |                     |                |             |                  | Observaciones:        |                        |                 |                   |                |                            |               |
|     |             |           |                     |                     |                |             |                  | Elaboró:              | LOPEZ LOPEZ MAX        | IMO             |                   |                |                            | 2             |
|     |             |           |                     |                     |                |             |                  | Ext. Telefónica:      | 1234                   |                 |                   |                |                            |               |
|     |             |           |                     |                     |                |             |                  | Autorizó 1:           | LOPEZ LOPEZ MAX        | амо             |                   |                |                            | ?             |
|     |             | No. (     | de Registros 6,456  |                     |                |             | ~                | Autorizó 2:           | LOPEZ LOPEZ MAX        | IMO             |                   |                |                            | ?             |
|     |             |           |                     |                     |                |             |                  | DETALLE DE SO         | LICITUD                |                 |                   |                |                            |               |
|     |             | Fecha     | F. Financiamiento   | Capitulo            | SubTotal I     | .V.A. Re    | t I <b>.V.A.</b> | Ret. I.S.R. Ret. Otro | s Total                | Factura         |                   |                | Proveedor                  |               |
|     |             |           |                     |                     |                |             |                  |                       |                        |                 |                   |                |                            |               |
|     |             |           |                     |                     |                |             |                  |                       |                        | 5               |                   |                |                            |               |
|     |             |           |                     |                     |                |             |                  |                       |                        |                 |                   |                |                            |               |
|     |             |           | То                  | otal del Reembolso: | .00            | .00         | .0               | 0.00                  | .00                    | Insertar        | Borrar            |                |                            |               |
| - 1 |             |           | -                   |                     |                |             |                  |                       |                        |                 |                   |                |                            |               |

Figura 13. Registro de Solicitudes de Pago <<Reembolsos, Pagos Directos y Gastos a Comprobar>>.

#### Registro de Solicitudes de Pago <<Reembolsos, Pagos Directos y Gastos a Comprobar>>.

- Una vez capturados todos los datos, de clic al Icono Graba . Observe que del lado izquierdo se muestra el No. Solicitud y algunas características. Y en la parte inferior una serie de columnas y botones. El botón Imprimir Solicitud emite un formato de vista previa a la impresión de la OPR ya que tiene una marca de agua con la leyenda SGII Vista Previa.
- 5. De clic al botón Insertar.

|                                                                                                    | Solicitud de Pago                                                                                                    |                                        |                                |      |
|----------------------------------------------------------------------------------------------------|----------------------------------------------------------------------------------------------------|----------------------------------------|--------------------------------|------|
|                                                                                                    |                                                                                                    |                                        | Imprimir S                     | aliı |
| CENTRO DE<br>SOLICITUD                                                                                                    | INVESTIGACIÓN Y DE ESTUDIOS AVAI<br>- PAGO DIRECTO -<br>DE RECURSOS FINANCIEROS PARA PAGO DE P                                                                                                    | NZADOS DEL I.P.N.<br>AGO DIRECTO (OPR) |                                |      |
| Fecha de Solicitud: <u>09/10/2018</u>                                                                                                    | Subtotal I.V                                                                                                    | No. S                                  | Solicitud: 06414<br>Ret. Otros |      |
| Prepárese pago a nombre de:                                                                                                    |                                                                                                    | MONTO M.N. :                           | 2,863.60                       |      |
| LOPEZ LOPEZ MAXIMO                                                                                                    |                                                                                                    | RFC: LOLM6311                          | 18MN1                          |      |
| Para:                                                                                                    |                                                                                                    | Forma de pago: TRANSFERE               | NCIA                           |      |
| PAGO POR LA COMPRA DE 3 CANTIDADES DEL NO. DE CATÀ<br>DEL DR. XXXXXXXXXXXXXX                                                                                                    | LOGO ATOO35-5 ACIDO GLACIAL, PARA EL L                                                                                                    | ABORATORIO                             |                                |      |
| PAGO POR LA COMPRA DE 3 CANTIDADES DEL NO. DE CAT<br>DEL DR. XXXXXXXXXXXXXXXXXXXXXXXXXXXXXXXXXXX                                                                                                    | LOGO ATOO35-5 ACIDO GLACIAL, PARA EL LI                                                                                                    | ABORATORIO                             |                                |      |
| PAGO POR LA COMPRA DE 3 CANTIDADES DEL NO. DE CAD<br>DEL DR. XXXXXXXXXXXXXXXXXXXXXXXXXXXXXXXXXXX                                                                                                    | LOGO ATOO35-5 ACIDO GLACIAL, PARA EL L                                                                                                    | ABORATORIO                             |                                |      |
| PAGO POR LA COMPRA DE 3 CANTIDADES DEL NO. DE CAD           DEL DR. NOXXXXXXXXXXXX           Del:           (dia/mes.laña)           Con Cargo a:           Recursos Físcales           Recursos Propios   | .000 .00                                                                                                    | ABORATORIO                             |                                |      |
| PAGO POR LA COMPRA DE 3 CANTIDADES DEL NO. DE CAP<br>DEL DR. VOXOXXXXXXXX<br>Del:<br>(dia/masaña)<br>Con Cargo a:<br>Recursos Fiscales<br>Recursos Fiscales<br>Recursos Extraordinarios                    | .000 .000<br>2,863.60 Proyecto: 9000 Proyecto: 9000PROYECTO: 9000 Proyecto: 9000 Proyecto: 9000 Pro | BORATORIO                              | CINVESTAV                      |      |
| PAGO POR LA COMPRA DE 3 CANTIDADES DEL NO. DE CR7<br>DEL DR. VOXXXXXXXXXXXX<br>Del:<br>(diu/msuña)<br>Con Cargo a:<br>Recursos Fiscales<br>Recursos Fiscales<br>Recursos Extraordinarios<br>Importe Total: | .000<br>.000<br>2,863.60<br>2,863.60<br>2,863.60                                                                                                    | LBORATORIO                             | CINVESTAV                      |      |
| PAGO POR LA COMPRA DE 3 CANTIDADES DEL NO. DE CAD<br>DEL DR. XXXXXXXXXXXXXXXXXXXXXXXXXXXXXXXXXXX                                                                                                    | .000<br>.000<br>2,863.60<br>ICOMISOS Y FONDOS ALTERNOS                                                                                                    | LBORATORIO                             | CINVESTAV                      |      |
| PAGO POR LA COMPRA DE 3 CANTIDADES DEL NO. DE CAD<br>DEL DR. XUXXXXXXXXXXXXXXXXXXXXXXXXXXXXXXXXXXX                                                                                                    | LOGO ATOD35-5 ACIDO GLACIAL, PARA EL L<br>.00<br>.00<br>2,863.60<br>Proyecto: 4686-69<br>Froyecto: 4686-69<br>ICOMISOS Y FORDOS ALTERNOS<br>IDDINTE AL CONCEPTO DE PAGO                                                                                                    | ABORATORIO                             | Coversa                        |      |

Figura 14. Solicitud de Pago.

```
Fecha de Emisión:
```

| )         | CENTRO DE INVESTIGACIÓN Y DE ESTUDIOS AVANZADOS DEL INSTITUTO            | ALOH                 | 14 DE 17 |
|-----------|--------------------------------------------------------------------------|----------------------|----------|
| (2-2)     | POLITÉCNICO NACIONAL                                                     | SISTEMA              | SGII     |
| 100       | COORDINACIÓN GENERAL DE SERVICIOS DE TECNOLOGÍAS DE LA INFORMACIÓN Y LAS |                      | OCT 2018 |
| Cinvestav | COMUNICACIONES                                                           | FECHA DE ELABORACIÓN | 001-2018 |
| cinvestav | ORDEN DE PAGO (OPR).                                                     | GUIA DE USU          | IARIO    |

|   | <b>40</b> 📀 | 3        | 2 🕫 🖓 🚺                    |                     |              |            |            |             |                 |                                  |                                     |                                        |                            |               |
|---|-------------|----------|----------------------------|---------------------|--------------|------------|------------|-------------|-----------------|----------------------------------|-------------------------------------|----------------------------------------|----------------------------|---------------|
|   | 2           |          |                            | R                   | egistro de   | Solicitude | s de Pag   | go << Re    | embols          | os, Pagos D                      | irectos y Ga                        | stos a Comprobar >>                    |                            | ×             |
|   | Año<br>2018 | - F      | lúsqueda<br>Io. Solicitud: | Orden de Pa         | go:          |            |            |             |                 |                                  |                                     | Enviar                                 | Imprimir Solicitud         | <u>S</u> alir |
| [ | No. So      | olicitud | Orden de Pago              | Usuario             | Grupo        | Estat      | us 🔨       | No.         | olicitud:       | 06414                            |                                     |                                        | Para Er                    | vio           |
|   | • •         | 6410     | 14197-18                   | Ssztrejo            | Reembolso    | Trámi      | te         | Doo         | umento: F       | Pago Directo                     |                                     |                                        |                            | $\checkmark$  |
| 1 | • •         | 6411     | 14198-18                   | Ifalcon             | Reembolso    | Trámi      | te         | Depart      | amento: 4       | 404040 - DEPART                  | AMENTO DE FIDEI                     | COMISOS Y FONDOS ALTERNOS              |                            | V             |
|   | • •         | 6412     | 14199-18                   | ddelarosa           | Pago Directo | o Trámi    | te         | Fis         | cales           |                                  |                                     | Fecha: 09/10/2018 🗸                    |                            |               |
| ł | • •         | 6413     | 14200-18                   | ddelarosa           | Pago Directo | o Trámi    | te         | Pr          | opios           |                                  | 2 952 50                            |                                        |                            |               |
|   | 0 0         | 06414    |                            | administrador       | Pago Directo | o Sin Env  | riar       | Impo        | rte Total:      |                                  | 2,853.60                            | Partida Específica                     | DEALOTO A DIS ACTIVIDADE.  |               |
|   |             |          |                            |                     |              |            |            | Resp        | onsable: L      | OPEZ LOPEZ MAX                   | IMO                                 |                                        |                            | ?             |
|   |             |          |                            |                     |              |            |            | · ·         | P               | águese a Nombi                   | e de:                               | LOPEZ LOPEZ MAXIMO                     |                            | ? X           |
|   |             |          |                            |                     |              |            |            | 41219       | R               | FC del Beneficia                 | rio del Pago:                       | LOLM631118MN1                          |                            |               |
|   |             |          |                            |                     |              |            |            | c           | oncepto: P<br>L | AGO POR LA CON<br>ABORATORIO DEI | IPRA DE 3 CANTIE<br>. DR. XXXXXXXXX | DADES DEL NO. DE CATÁLOGO ATOO3<br>XXX | 5-5 ACIDO GLACIAL, PARA EL |               |
|   |             |          |                            |                     |              |            |            | Pe          | riodo de:       | 00/00/0000                       | a: 00/00/                           | /0000 V For                            | ma de Pago: TRANSFERENCI   |               |
|   |             |          |                            |                     |              |            |            |             | Nota / N        | IOTA U OBSERVAC                  | IÓN CORRESPON                       | DIENTE AL CONCEPTO DE PAGO             |                            |               |
|   |             |          |                            |                     |              |            |            | Observ      | aciones:        |                                  |                                     |                                        |                            |               |
|   |             |          |                            |                     |              |            |            |             | Elaboró: L      | OPEZ LOPEZ MAX                   | IMO                                 |                                        |                            | 2             |
|   |             |          |                            |                     |              |            |            | Ext. Te     | lefónica: 1     | 234                              |                                     |                                        |                            |               |
|   |             |          |                            |                     |              |            |            | A           | utorizó 1: L    | OPEZ LOPEZ MAX                   | IMO                                 |                                        |                            | ?             |
|   |             | N        | o. de Registros 6,456      |                     |              |            | ~          | A           | utorizó 2: L    | OPEZ LOPEZ MAX                   | мо                                  |                                        |                            | ?             |
| Î |             |          |                            |                     |              |            |            | DET         | ALLE DE SOI     | LICITUD                          |                                     |                                        |                            |               |
| Ì | Fe          | cha      | F. Financiamiento          | Capitulo            | SubTotal     | I. V. A.   | Ret I.V.A. | Ret. I.S.R. | Ret. Otros      | Total                            | Factura                             |                                        | Proveedor                  |               |
|   | 09/10/2     | 2018     | Extraordinarios            | Capitulo 2000 🗸     | 2,460.00     | 393.60     | .00        | 00.00       | .00             | 2,853.60                         | AB2345                              | LOPEZ LOPEZ MAXIMO                     |                            |               |
|   |             |          |                            |                     |              |            |            |             |                 |                                  |                                     |                                        |                            |               |
|   |             |          |                            |                     |              |            |            |             |                 |                                  |                                     |                                        |                            |               |
|   |             |          | T                          | otal del Reembolso: | 2,460.00     | 393.60     | .00        | .00         | .00             | 0 2,853.60                       |                                     |                                        |                            |               |

Figura 15. Registro de Solicitudes de Pago <<Reembolsos, Pagos Directos y Gastos a Comprobar>>.

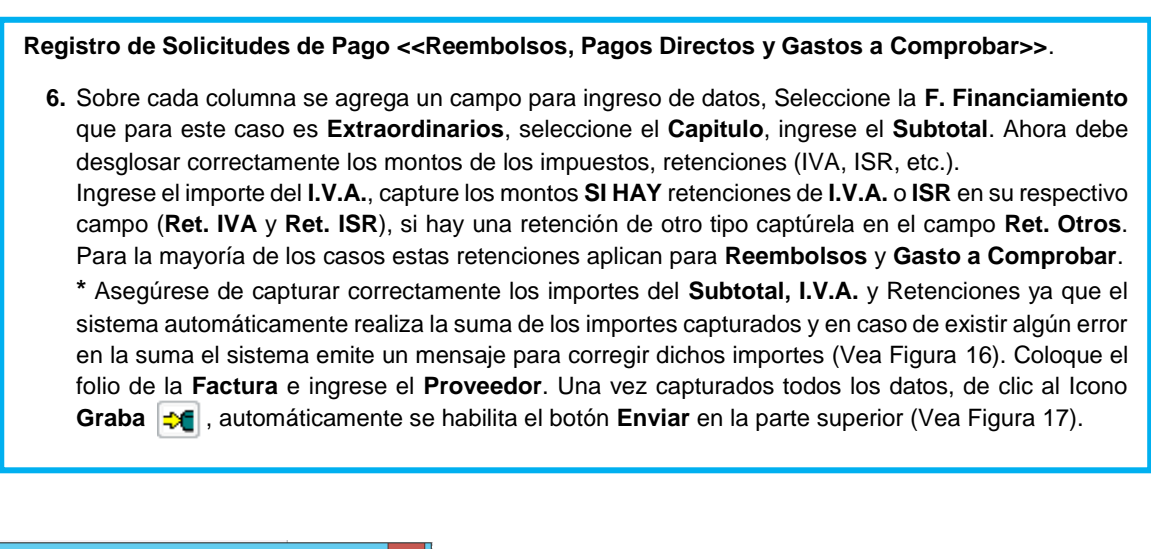

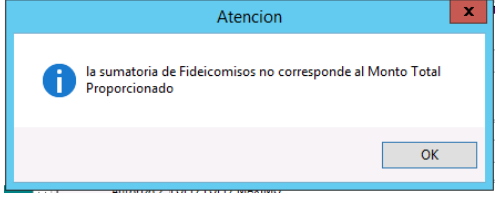

Figura 16. Mensaje de Aviso (Error Monto Total).

6

| (         | CENTRO DE INVESTIGACIÓN Y DE ESTUDIOS AVANZADOS DEL INSTITUTO                              | HOJA                 | 15 DE 17 |  |  |
|-----------|--------------------------------------------------------------------------------------------|----------------------|----------|--|--|
| 19-20     | POLITÉCNICO NACIONAL                                                                       | SISTEMA              | SGII     |  |  |
| Ces       | COORDINACIÓN GENERAL DE SERVICIOS DE TECNOLOGÍAS DE LA INFORMACIÓN Y LAS<br>COMUNICACIONES | FECHA DE ELABORACIÓN | OCT-2018 |  |  |
| CITYCSLAV | ORDEN DE PAGO (OPR).                                                                       | GUIA DE USUARIO      |          |  |  |

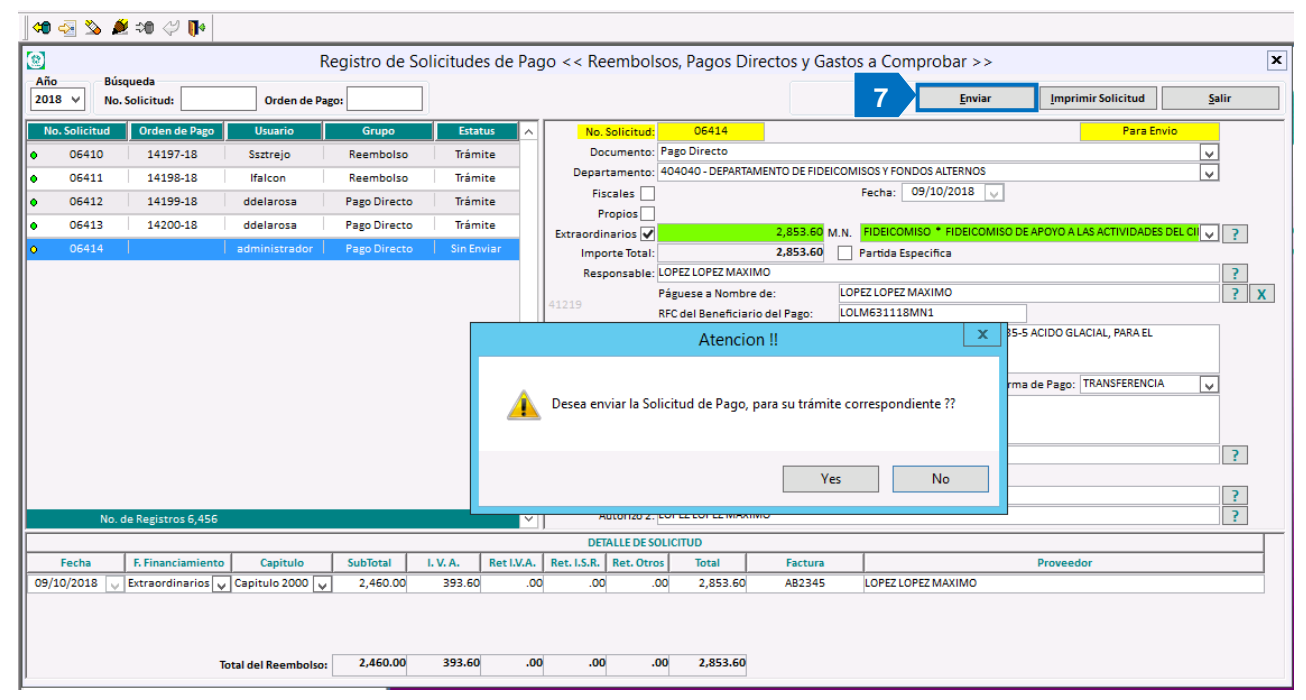

Figura 17. Registro de Solicitudes de Pago <<Reembolsos, Pagos Directos y Gastos a Comprobar>>.

#### Registro de Solicitudes de Pago <<Reembolsos, Pagos Directos y Gastos a Comprobar>>.

- 7. De clic al botón Enviar, se emite un mensaje de confirmación, confirme. Se genera el Número de Cuenta por Pagar observe la Figura 18.
- 8. Como consecuencia se genera en automático el formato para impresión de la Orden de Pago (Observe la Figura 19)

| Aviso                                               |
|-----------------------------------------------------|
| El No. de la Cuenta por Pagar generada es: 14202-18 |
| OK                                                  |

Figura 18. Número de Cuenta Por Pagar.

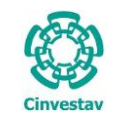

8

# CENTRO DE INVESTIGACIÓN Y DE ESTUDIOS AVANZADOS DEL INSTITUTO HOJA 16 DE 17 POLITÉCNICO NACIONAL SISTEMA SGII COORDINACIÓN GENERAL DE SERVICIOS DE TECNOLOGÍAS DE LA INFORMACIÓN Y LAS FECHA DE ELABORACIÓN OCT-2018 COMUNICACIONES ORDEN DE PAGO (OPR). GUIA DE USUARIO

| 00                                                                                                    | SOLICI                                                                                                    |                                                                                                    |                                                                                                    |                                                                                                    |                                                                                                    |                                                                                                    |
|----------------------------------------------------------------------------------------------------|----------------------------------------------------------------------------------------------------|----------------------------------------------------------------------------------------------------|----------------------------------------------------------------------------------------------------|----------------------------------------------------------------------------------------------------|----------------------------------------------------------------------------------------------------|----------------------------------------------------------------------------------------------------|
| Cinvestav                                                                                                    |                                                                                                    |                                                                                                    |                                                                                                    |                                                                                                    |                                                                                                    |                                                                                                    |
| Orden de Pa                                                                                                    | go: 14202-18                                                                                                    | <b>6.4</b>                                                                                                    |                                                                                                    | Pre IVA                                                                                                    | N ICP                                                                                                    | o. Solicitud: 0641                                                                                                    |
| echa de Solicitud                                                                                                    | · 09/10/2018                                                                                                    | 2,460                                                                                                    | 0.00 393.6                                                                                                    | 0 0.00                                                                                                    | 0.00                                                                                                    | 0.00                                                                                                    |
|                                                                                                    | nombro dou                                                                                                    |                                                                                                    |                                                                                                    | MONTO N                                                                                                    | 1.N. :                                                                                                    | 2,853.60                                                                                                    |
| OPEZ LOPEZ MAXI                                                                                                    | nombre de:                                                                                                    |                                                                                                    |                                                                                                    |                                                                                                    | REC: LOLM63                                                                                                    | 1118MN1                                                                                                    |
| OPEZ LOPEZ MANI                                                                                                    | WIO .                                                                                                    |                                                                                                    |                                                                                                    | Course do                                                                                                    | TRANSFE                                                                                                    |                                                                                                    |
| PAGO POR LA COMPRA D                                                                                                    | E 3 CANTIDADES DEL NO. DE O                                                                                                    | CATÁLOGO ATOO35-5 ACIDO GL                                                                                                    | ACIAL, PARA EL LABO                                                                                                    | RATORIO                                                                                                    | pago: TRANSED                                                                                                    | RENCIA                                                                                                    |
| DEL DR. XXXXXXXXXXXXXXXXXXXXXXXXXXXXXXXXXXX                                                                                                    |                                                                                                    |                                                                                                    |                                                                                                    |                                                                                                    |                                                                                                    |                                                                                                    |
|                                                                                                    |                                                                                                    | 000                                                                                                    |                                                                                                    |                                                                                                    |                                                                                                    |                                                                                                    |
| Oel:<br>(día/mes/año)                                                                                                    | al:<br>(día/mes/año)                                                                                                    |                                                                                                    |                                                                                                    |                                                                                                    |                                                                                                    |                                                                                                    |
| Con cargo a:                                                                                                    |                                                                                                    |                                                                                                    | 10                                                                                                    |                                                                                                    |                                                                                                    |                                                                                                    |
| Recursos Fis                                                                                                    | cales                                                                                                    | .00                                                                                                    | 1                                                                                                    |                                                                                                    |                                                                                                    |                                                                                                    |
| Recursos Pro                                                                                                    | opios                                                                                                    | .00                                                                                                    | 1                                                                                                    |                                                                                                    |                                                                                                    |                                                                                                    |
| ✓ Recursos Ex                                                                                                    | traordinarios                                                                                                    | 2,853.60 Proyecto                                                                                                    | : 404040 FIDEICO                                                                                                    | MISO FIDEICOMISO DE APON                                                                                                    | NO A LAS ACTIVIDADES D                                                                                                    | DEL CINVESTAV                                                                                                    |
|                                                                                                    | Importe Total:                                                                                                    | 2,853.60                                                                                                    |                                                                                                    |                                                                                                    |                                                                                                    |                                                                                                    |
| Denartamento: M                                                                                                    |                                                                                                    |                                                                                                    | PNOF                                                                                                    |                                                                                                    |                                                                                                    |                                                                                                    |
| Autoriza 2: 53<br>Autoriza 1: LO<br>Ma                                                                                                    | 64 LOPEZ LOPEZ MAXIMO<br>IPEZ LOPEZ MAXIMO<br>whore y firms del Jefe de Departamento                                                                                                    | y/o responsable del Proyecto)                                                                                                    |                                                                                                    | RFC                                                                                                    | C: LOLM63112<br>P: LOLM63112                                                                                                    | 18MN1<br>18HDFPPX00                                                                                                    |
| Autoriza 2: 53<br>Autoriza 1: LO<br>(Ne                                                                                                    | 64 LOPEZ LOPEZ MAXIMO<br>IPEZ LOPEZ MAXIMO<br>Indue y firma del Jefe de Departamento                                                                                                    | y/o responsable del Proyecto)                                                                                                    |                                                                                                    | CURF                                                                                                    | C: LOLM6311;<br>P: LOLM6311;                                                                                                    | 18MN1<br>18HDFPPX00                                                                                                    |
| Autoriza 2: 53<br>Autoriza 1: LO<br>Ma                                                                                                    | 64 LOPEZ LOPEZ MAXIMO<br>IPEZ LOPEZ MAXIMO<br>more y firma del Jefe de Departamento                                                                                                    | y/o responsable del Proyecto)                                                                                                    | TANTE                                                                                                    |                                                                                                    | C: LOLM6311:<br>P: LOLM6311:                                                                                                    | 18MN1<br>18HDFPPX00                                                                                                    |
| Autoriza 2: 53<br>Autoriza 1: LO<br>Real<br>(1) Cuando el beneficiar<br>saldo, en un periodo, no<br>cuando el beneficiario<br>recuperar la informaciór<br>(2) Especificar claramen<br>Financieros en un plazo                                                                                                    | 64 LOPEZ LOPEZ MAXIMO<br>IPEZ LOPEZ MAXIMO<br>Introductor of the second second seco                 | y/o responsable del Proyecto)<br>IMPOR<br>tav, al recibir el cheque, se obli<br>tados a partir de la fecha de ter<br>sea nacional o extranjera y no<br>a Subdirección de Recursos Fina<br>al deberá corresponder a la doc                                                                                                    | TANTE<br>ga a comprobar el co<br>minación de la comis<br>se anexe la factura a<br>anderos, en los térm<br>rumentación fiscal co                                                                                                    | ncepto y el monto au<br>ión.<br>esta Orden de Pago,<br>inos del numeral (1).<br>mprobatoria que se el<br>isión.                                                                                                    | C: LOLM6311;<br>P: LOLM6311;<br>Itorizado, y en su<br>el solicitante será<br>entregará en la Su                                                                                                    | 18MN1<br>18HDFPPX00<br>caso a reembolsar el<br>i el responsable de<br>ibdireccion de Recurs                                                                        |
| Autoriza 2: 53<br>Autoriza 1: LO<br>Real de la construcción<br>(1) Cuando el beneficiar<br>saldo, en un periodo, no<br>cuando el beneficiario<br>recuperar la informació<br>(2) Especificar claramen<br>(3) En el caso de Inscrip<br>(3) En el caso de Inscrip                                                                                                    | 64 LOPEZ LOPEZ MAXIMO<br>IPEZ LOPEZ MAXIMO<br>IPEZ LOPEZ MAXIMO<br>Intere y firma del Jefe de Departamento<br>into sea un empleado del Clinves<br>o mayor de 10 dias hábiles con<br>ea profesor invitado, una emp<br>n comprobatoria y remitinta a<br>te el concepto de gastos, el cu<br>no mayor a 10 dias hábiles, con<br>cidan à Congresos, el cheque o<br>tidan à Congresos, el cheque o                                                                                                    | y/o responsable del Proyecto)<br>IMPOR<br>tav, al recibir el cheque, se obli<br>tados a partir de la fecha de ter<br>resa nacional o extranjera y no<br>a Subdirección de Recursos Fina<br>al deberá corresponder a la doo<br>rutados a partir de la fecha de ter<br>transferencia deberá solicitarse                                                                                                    | TANTE<br>ga a comprobar el co<br>minación de la comis<br>se anexe la factura a<br>ancieros, en los térm<br>rumentación fiscal co<br>erminación de la corn<br>a nombre de la Instir                                                                                                    | ncepto y el monto au<br>ión.<br>esta Orden de Pago,<br>inos del numeral (1).<br>mprobatoria que se el<br>isión.<br>tución o Entidad que                                                                                                    | C: LOLM6311;<br>P: LOLM6311;<br>Itorizado, y en su<br>el solicitante será<br>entregará en la Su<br>realiza el evento e                                                                                                    | 18MN1<br>18HDFPPX00<br>caso a reembolsar el<br>i el responsable de<br>ibdireccion de Recurs<br>e invariablemente la                                                |
| Autoriza 2: 53<br>Autoriza 1: LO<br>Ne<br>(1) Cuando el beneficiar<br>saldo, en un periodo, no<br>cuando el beneficiario s<br>recuperar la información<br>(2) Especificar daramen<br>ifmancieros en un plazo<br>(3) En el caso de inscripo<br>comprobacion deberá v<br>En caso de que la compi                                                                                                    | 64 LOPEZ LOPEZ MAXIMO<br>IPEZ LOPEZ MAXIMO<br>IPEZ LOPEZ MAXIMO<br>Introduction of the set of the set of                | y/oresponsable del Proyecto)<br>IMPOR<br>tav, al recibir el cheque, se obli<br>tados a partir de la fecha de ter<br>resa nacional o extranjera y no<br>a Subdirección de Recursos Fina<br>al deberá corresponder a la doo<br>rados a partir de la fecha de te<br>transferencia deberá solicitarse<br>érminos establecidos, el benefic                                                                                                    | TANTE<br>ga a comprobar el co<br>minación de la comis<br>se anexe la factura a<br>anderos, en los térm<br>rumentación fiscal co<br>reminación de la con<br>a nombre de la Instii<br>ciario queda como de                                                                                    | ncepto y el monto au<br>ión.<br>esta Orden de Pago,<br>inos del numeral (1).<br>mprobatoria que se el<br>isión.<br>tución o Entidad que                                                                                                    | C: LOLM6311;<br>D: LOLM6311;<br>torizado, y en su-<br>el solicitante será<br>entregará en la Su<br>realiza el evento e<br>av y sujeto a la car                                                                                                    | 18MN1<br>18HDFPPX00<br>caso a reembolsar el<br>i el responsable de<br>ibdireccion de Recurs<br>e invariablemente la<br>ncelación del adeudo                        |
| Autoriza 2: 53<br>—<br>Autoriza 1: LO<br>(Ne<br>(1) Cuando el beneficiar<br>saldo, en un periodo, no<br>cuando el beneficiario s<br>recuperar la informació<br>(2) Especificar claramen<br>Financieros en un plazo<br>(3) En el caso de inscripo<br>En caso de que la compi<br>través del descuento po                                                                                                    | 64 LOPEZ LOPEZ MAXIMO<br>IPEZ LOPEZ MAXIMO<br>IPEZ LOPEZ MAXIMO<br>Invite y firma del Jefe de Departamento<br>in sea un empleado del Cinvesto<br>mayor de 10 dias hábiles con<br>es profesor invitado, una emp<br>n comprobatoria y remitirda a l<br>te el concepto de gastos, el cu<br>no mayor a 10 dias hábiles, con<br>cicin a Congresos, el cheque o<br>enir a nombre del Cinvestav<br>robación, no se realice en los t<br>r nómina, de acuerdo a lo premi                                                                                                    | y/oresponsable del Proyecto)<br>IMPOR<br>tav, al recibir el cheque, se oblig<br>tados a partir de la fecha de ter<br>resa nacional o extranjera y no<br>a Subdirección de Recursos Fina<br>al deberá corresponder a la doc<br>nados a partir de la fecha de ter<br>transferencia deberá solicitarse<br>érminos establecidos, el benefix<br>risto por la Ley federal del Traba                                                                                                    | TANTE<br>ga a comprobar el co<br>minación de la comis<br>ancieros, en los térmi<br>rumentación fiscal co<br>reminación de la con<br>a nombre de la Instir<br>ciario queda como de<br>ajo en sus articulos 1                                                                                 | ncepto y el monto au<br>esta Orden de Pago,<br>inos del numeral (1).<br>mprobatoria que se el<br>isión.<br>tución o Entidad que<br>eudor ante el Cinvesta<br>10 fracción I, 516 y 51                                                                                                  | C: LOLM6311:<br>D: LOLM6311:<br>Itorizado, y en su-<br>el solicitante será<br>entregará en la Su<br>realiza el evento e<br>av y sujeto a la car<br>17.                                                                                                    | 18MN1<br>18HDFPPX00<br>caso a reembolsar el<br>i el responsable de<br>ubdireccion de Recurs<br>e invariablemente la<br>ncelación del adeudo                        |
| Autoriza 2: 53<br>Autoriza 1: LO<br>Ne<br>(1) Cuando el beneficiar<br>saldo, en un periodo, no<br>cuando el beneficairo s<br>recuperar la informació<br>(2) Especificar claramen<br>Financieros en un plazo<br>(3) En el caso de Inscripo<br>En caso de que la compi<br>través del descuento po                                                                                                    | 64 LOPEZ LOPEZ MAXIMO<br>IPEZ LOPEZ MAXIMO<br>IPEZ LOPEZ MAXIMO<br>Invite y firma del Jefe de Departamento<br>io sea un empleado del Cinvesto<br>mayor de 10 dias hábiles con<br>es profesor invitado, una emp<br>n comprobatoria y remitinda al<br>te el concepto de gastos, el cu<br>no mayor a 10 dias hábiles, con<br>cidin a Congresos, el cheque o<br>enir a nombre del Cinvestav<br>robación, no se realice en los t<br>r nómina, de acuerdo a lo pre-                                                                                                    | y/o responsable del Proyecto)<br>IMPOR<br>tav, al recibir el cheque, se oblig<br>tados a partir de la fecha de ter<br>resa nacional o extranjera y no<br>a Subdirección de Recursos Fina<br>al deberá corresponder a la doc<br>subdirección de Recursos Fina<br>al deberá corresponder a la doc<br>ransferencia deberá solicitarse<br>érminos establecidos, el benefit<br>risto por la Ley federal del Trabi<br>RESERVADO PARA U                                                                     | TANTE<br>ga a comprobar el co<br>minación de la comis<br>ancieros, en los térmi<br>rumentación fiscal co<br>erminación de la corr<br>a nombre de la Instir<br>ciario queda como de<br>ajo en sus articulos 1<br>SO DE LA ADI                                                                | ncepto y el monto au<br>esta Orden de Pago,<br>inos del numeral (1).<br>mprobatoria que se el<br>sisón.<br>tución o Entidad que<br>eudor ante el Cinvesta<br>10 fracción I, 516 y 51<br>MINISTRACIÓN                                                                                  | C: LOLM6311:<br>D: LOLM6311:<br>Itorizado, y en su<br>el solicitante será<br>entregará en la Su<br>realiza el evento e<br>av y sujeto a la car<br>17.<br>N                                                                                                    | 18MN1<br>18HDFPPX00<br>caso a reembolsar el<br>i el responsable de<br>ubdireccion de Recurs<br>e invariablemente la<br>ncelación del adeudo                        |
| Autoriza 2: 53<br>Autoriza 1: LO<br>Ne<br>(1) Cuando el beneficiar<br>saldo, en un periodo, no<br>cuando el beneficiario<br>(2) Especificar claramen<br>Financieros en un plazo<br>(3) En el caso de inscrijo<br>En caso de que la compi<br>través del descuento po                                                                                                    | 64 LOPEZ LOPEZ MAXIMO<br>IPEZ LOPEZ MAXIMO<br>IPEZ LOPEZ MAXIMO<br>Introduction del Jefe de Departamento<br>io sea un empleado del Cinvesto<br>mayor de 10 dias hábiles con<br>es profesor invitado, una emp<br>n comprobatoria y remitirda a la<br>te el concepto de gastos, el cu<br>no mayor a 10 dias hábiles, con<br>cidón a Congresos, el cheque o<br>enira nombre del Cinvestav<br>robación, no se realice en los t<br>r nómina, de acuerdo a lo pren<br>ESPACIO<br>Exclusivo del Departamento                                                                                                    | y(o responsable del Proyecto)<br>IMPOR<br>tav, al recibir el cheque, se oblig<br>tados a partir de la fecha de ter<br>resa nacional o extranjera y no<br>a Subdirección de Recursos fina<br>al deberá corresponder a la doc<br>nados a partir de la fecha de ter<br>transferencia deberá solicitarse<br>érminos establecidos, el benefit<br>risto por la Ley federal del Traba<br>RESERVADO PARA U<br>Para uso exclusivo<br>Para uso exclusivo                                                       | TANTE<br>ga a comprobar el co<br>minación de la comis<br>se anexe la factura a<br>ancieros, en los térm<br>rumentación fiscal factura<br>a nombre de la Instir<br>ciario queda como de<br>ajo en sus articulos 1<br>SO DE LA ADI<br>del Departamento<br>renorentir                          | ncepto y el monto au<br>ión.<br>esta Orden de Pago,<br>inos del numeral (1).<br>mprobatoria que se el<br>isión.<br>tución o Entidad que l<br>eudor ante el Cinvesta<br>10 fracción I, 516 y 51<br>MINISTRACIÓN<br>Para                                                                | C: LOLM6311:<br>D: LOLM6311:<br>torizado, y en su -<br>el solicitante será<br>entregará en la Su<br>realiza el evento e<br>av y sujeto a la car<br>17.<br>N<br>uso exclusivo del De<br>de Tercenén 200                                                                                                    | 18MN1<br>18HDFPPX00<br>caso a reembolsar el<br>i el responsable de<br>labdireccion de Recurs<br>e invariablemente la<br>nocelación del adeudo                      |
| Autoriza 2: 53<br>Autoriza 1: LO<br>Ne<br>(1) Cuando el beneficiar<br>saldo, en un periodo, no<br>Cuando el beneficiario s<br>recuperar la informació<br>(2) Especificar claramen<br>Financieros en un plazo<br>(3) En el caso de inscripo<br>En caso de que la compi<br>través del descuento po<br>Para uso o                                                                                                    | 64 LOPEZ LOPEZ MAXIMO<br>IPEZ LOPEZ MAXIMO<br>IPEZ LOPEZ MAXIMO<br>Introduction of the second second<br>introduction of the second second<br>introduction of the second second second<br>intervention of the second second second<br>intervention of the second second second<br>intervention of the second second second second<br>intervention of the second second second second second<br>intervention of the second second secon | y(o responsable del Proyecto)<br>IMPOR<br>tav, al recibir el cheque, se oblig<br>tados a partir de la fecha de ter<br>resa nacional o extranjera y no<br>a Subdirección de Recursos Fina<br>al deberá corresponder a la doc<br>nados a partir de la fecha de ter<br>transferencia deberá solicitarse<br>érminos establecidos, el benefit<br>risto por la Ley federal del Trabi<br>RESERVADO PARA U<br>Para uso exclusivo<br>de Fideicomisos :                                                        | TANTE<br>ga a comprobar el co<br>minación de la comis<br>ancieros, en los térm<br>umentación fiscal a com<br>a nombre de la Instir<br>ciario queda como de<br>ajo en sus articulos 1<br>SO DE LA ADI<br>del Departamento<br>y rondos Alternos                                               | ncepto y el monto au<br>esta Orden de Pago,<br>inos del numeral (1).<br>mprobatoria que se el<br>sisón.<br>tución o Entidad que l<br>eudor ante el Cinvesta<br>10 fracción I, 516 y 51<br>MINISTRACIÓN<br>Para                                                                        | C: LOLM6311:<br>D: LOLM6311:<br>LOLM6311:<br>utorizado, y en su -<br>el solicitante será<br>entregará en la Su<br>realiza el evento e<br>av y sujeto a la car<br>17.<br>N<br>uso exclusivo del De<br>de Tesorería y C                                                                                                    | 18MN1<br>18HDFPPX00<br>caso a reembolsar el<br>i el responsable de<br>labdireccion de Recurs<br>e invariablemente la<br>nocelación del adeudo<br>partamento<br>aja |
| Autoriza 2: 53<br>Autoriza 1: LO<br>(1) Cuando el beneficiario<br>saldo, en un periodo, no<br>Cuando el beneficiario s<br>recuperar la informació<br>(2) Especificar claramen<br>Financieros en un plazo<br>(3) En el caso de inscripu<br>En caso de que la compi<br>través del descuento po<br>Para uso o<br>Partida Presu                                                                                                    | 64 LOPEZ LOPEZ MAXIMO<br>IPEZ LOPEZ MAXIMO<br>IPEZ LOPEZ MAXIMO<br>Interpretation of the second second<br>interpretation of the second second<br>interpretation of the second second second<br>interpretation of the second second second<br>interpretation of the second second second second<br>interpretation of the second second second second<br>interpretation of the second second secon   | y/o responsable del Proyecto) IMPOR tav, al recibir el cheque, se oblig tados a partir de la fecha de ter resa nacional o extranjera y no a Subdirección de Recursos fina al deberá corresponder a la doco al dubirección de Recursos fina conseptencia deberá solicitarse érminos establecidos, el benefic risto por la Ley federal del Trabi RESERVADO PARA U Para uso exclusivo de Fideicomisos Clave:                                                                                            | TANTE<br>ga a comprobar el co<br>minación de la comis<br>es anexe la factura a<br>ancieros, en los térm<br>cumentación fiscal co<br>erminación de la con<br>a nombre de la Insti<br>ciario queda como de<br>ajo en sus articulos 1<br>SO DE LA ADI<br>del Departamento<br>y rondos Alternos | ncepto y el monto au<br>ión.<br>esta Orden de Pago,<br>inos del numeral (1).<br>mprobatoria que se el<br>isión.<br>tución o Entidad que<br>eudor ante el Cinvesta<br>10 fracción I, 516 y 51<br>MINISTRACIÓN<br>Para<br>Cheque I                                                      | C: LOLM6311:<br>D: LOLM6311:<br>torizado, y en su -<br>el solicitante será<br>entregará en la Su<br>realiza el evento e<br>av y sujeto a la car<br>17.<br>V<br>uso exclusivo del De<br>de Tesorería y C<br>No                                                                                                    | 18MN1<br>18HDFPPX00<br>caso a reembolsar el<br>i el responsable de<br>ibdireccion de Recurs<br>e invariablemente la<br>ncelación del adeudo<br>partamento<br>aja   |
| Autoriza 2: 53<br>                                                                                                    | 64 LOPEZ LOPEZ MAXIMO PEZ LOPEZ MAXIMO PEZ LOPEZ MAXIMO minie y firma del Jefe de Departamento io sea un empleado del Cinvesto mayor de 10 dias hábiles con es profesor invitado, una emp n comprobatoria y remitirda a la te el concepto de gastos, el cu no mayor a 10 dias hábiles, co ción a Congresos, el cheque o enir a nombre del Cinvestav robación, no se realice en los t r nómina, de acuerdo a lo prev ESPACIO exclusivo del Departamento upuestal: partamento:                                                                                                    | y/o responsable del Proyecto) IMPOR tav, al recibir el cheque, se oblig tados a partir de la fecha de ter resa nacional o extranjera y no a Subdirección de Recursos fina al deberá corresponder a la doco al dubirá corresponder a la doco al deberá solicitarse érminos establecidos, el benefir isto por la Ley federal del Trabi RESERVADO PARA U Para uso exclusivo de Fideicomisos Clave:                                                                                                    | TANTE<br>ga a comprobar el co<br>minación de la comis<br>es anexe la factura a<br>ancieros, en los térm<br>cumentación fiscal co<br>erminación de la con<br>a nombre de la Insti<br>ciario queda como de<br>ajo en sus articulos 1<br>SO DE LA ADI<br>del Departamento<br>y rondos Alternos | ncepto y el monto au<br>ión.<br>esta Orden de Pago,<br>inos del numeral (1).<br>mprobatoria que se el<br>isión.<br>tución o Entidad que i<br>eudor ante el Cinvesta<br>10 fracción I, 516 y 51<br>VINISTRACIÓN<br>Para<br>Cheque I<br>De la cue                                       | C: LOLM6311:<br>C: LOLM6311:<br>LOLM6311:<br>torizado, y en su -<br>el solicitante será<br>entregará en la Su<br>realiza el evento e<br>av y sujeto a la car<br>tr.<br>Nu<br>uso exclusivo del De<br>de Tesorería y C<br>No<br>enta No                                                                                                    | 18MN1<br>18HDFPPX00                                                                                                    |
| Autoriza 2: 53<br>Autoriza 1: LO<br>(1) Cuando el beneficiario<br>saldo, en un periodo, no<br>Cuando el beneficiario s<br>recuperar la informació<br>(2) Especificar claramen<br>Financieros en un plazo<br>(3) En el caso de inscripo<br>En caso de que la compi<br>través del descuento po<br>Para uso o<br>Partida Press<br>Clave del Dej<br>Monto:                                                                                                    | 64 LOPEZ LOPEZ MAXIMO PEZ LOPEZ MAXIMO PEZ LOPEZ MAXIMO minie y firma del Jefe de Departamento io sea un empleado del Cinvesto mayor de 10 dias hábiles con es profesor invitado, una emp n comprobatoria y remitirda a la te el concepto de gastos, el cu no mayor a 10 dias hábiles, co ción a Congresos, el cheque o enir a nombre del Cinvestav robación, no se realice en los t r nómina, de acuerdo a lo prev ESPACIO exclusivo del Departamento upuestal: partamento:                                                                                                    | y/oresponsable del Proyecto) IMPOR tav, al recibir el cheque, se oblig tados a partir de la fecha de ter resa nacional o extranjera y no a Subdirección de Recursos Fina al deberá corresponder a la doco al deberá solicitarse érminos establecidos, el benefir isto por la Ley federal del Traba RESERVADO PARA U Para uso exclusivo de Fideicomisos Clave: Tipo de apoyo: Partida:                                                                                                    | TANTE ga a comprobar el co minación de la comis se anexe la factura a ancieros, en los térm cumentación fiscal co erminación de la conis cumentación de la conis cumentación de la conis so DE LA ADI del Departamento y rondos Alternos                                                    | ncepto y el monto au<br>ión.<br>esta Orden de Pago,<br>inos del numeral (1).<br>mprobatoria que se el<br>isión.<br>tución o Entidad que i<br>eudor ante el Cinvesta<br>10 fracción I, 516 y 51<br>VINISTRACIÓN<br>Para<br>Cheque I<br>De la cue<br>Partida:                           | C: LOLM6311:<br>P: LOLM6311:<br>torizado, y en su -<br>el solicitante será<br>entregará en la Su<br>realiza el evento e<br>av y sujeto a la car<br>tr.<br>Nuso exclusivo del De<br>de Tesorería y C<br>No<br>enta No                                                                                                    | 18MN1<br>18HDFPPX00                                                                                                    |
| Autoriza 2: 53<br>Autoriza 1: LO<br>(1) Cuando el beneficiario<br>saldo, en un periodo, no<br>Cuando el beneficiario s<br>recuperar la informació<br>(2) Específicar claramen<br>Financieros en un plazo<br>(3) En el caso de inscripo<br>En caso de que la compi<br>través del descuento po<br>Para uso<br>Partida Press<br>Clave del Dej<br>Monto:<br>Fecha:                                                                                                    | 64 LOPEZ LOPEZ MAXIMO IPEZ LOPEZ MAXIMO IPEZ LOPEZ MAXIMO Imbre y firma del Jefe de Departamento io sea un empleado del Cinvesto mayor de 10 dias hábiles con es profesor invitado, una emp n comprobatoria y remitirda a la te el concepto de gastos, el cu- no mayor a 10 dias hábiles, co ción a Congresos, el cheque o enir a nombre del Cinvestav robación, no se realice en los t r nómina, de acuerdo a lo prev ESPACIO axclusivo del Departamento upuestal:                                                                                                    | v(o responsable del Proyecto)  IMPOR  tav, al recibir el cheque, se oblig  tados a partir de la fecha de ter resa nacional o extranjera y no a Subdirección de Recursos Fina al deberá corresponder a la doco al deberá solicitarse  érminos establecidos, el benefir risto por la Ley federal del Traba <b>RESERVADO PARA U</b> Para uso exclusivo de Fideicomisos  Clave: Tipo de apoyo: Partida: Fecha:                                                                                           | TANTE ga a comprobar el co minación de la comis se anexe la factura a ancieros, en los térm cumentación fiscal co erminación de la conis cumentación de la conis cumentación de la conis so DE LA ADI del Departamento y rondos Alternos                                                    | ncepto y el monto au<br>ión.<br>esta Orden de Pago,<br>inos del numeral (1).<br>improbatoria que se el<br>isión.<br>tución o Entidad que i<br>eudor ante el Cinvesta<br>10 fracción I, 516 y 51<br>VINISTRACIÓN<br>Para<br>Cheque I<br>De la cue<br>Partida:<br>Banco:                | C: LOLM6311: C: LOLM6311: C: LOLM631: C: LOLM631: C: LOLM631: C: LOLM631: C: LOLM631: C: LOLM631: C: LOLM631: C: LOLM631: C: LOLM631: C: LOLM631: C: LOLM631: C: LOLM631: C: LOLM63: C: LOLM63: C: LOLM6                                                                                                    | 18MN1<br>18HDFPPX00                                                                                                    |
| Autoriza 2: 53<br>Autoriza 1: LO<br>(1) Cuando el beneficiario<br>saldo, en un periodo, no<br>Cuando el beneficiario s<br>recuperar la informació<br>(2) Específicar claramen<br>Finanderos en un plazo<br>(3) En el caso de inscrip<br>comprobacion deberá v<br>En caso de que la compi<br>través del descuento po<br>Para uso<br>Partida Press<br>Clave del Dej<br>Monto:<br>Fecha:<br>Autoriza:                                                                                                    | 64 LOPEZ LOPEZ MAXIMO IPEZ LOPEZ MAXIMO IPEZ LOPEZ MAXIMO Imbre y firma del Jefe de Departamento io sea un empleado del Cinvesto mayor de 10 dias hábiles con es profesor invitado, una emp n comprobatoria y remitirda a la te el concepto de gastos, el cheque o enir a nombre de del Cinvesto no mayor a 10 dias hábiles, co ción a Congresos, el cheque o enir a nombre del Cinvesto no bacidon, no se realice en los t r nómina, de acuerdo a lo prev ESPACIO axclusivo del Departamento upuestal: partamento:                                                                                                    | Vorresponsable del Proyecto)  IMPOR  tav, al recibir el cheque, se oblig  tados a partir de la fecha de ter  resa nacional o extranjera y no a Subdirección de Recursos Fina al deberá corresponder a la doco al deberá corresponder a la doco as partir de la fecha de ter  transferencia deberá solicitarse  érminos establecidos, el benefic risto por la Ley federal del Traba <b>RESERVADO PARA U</b> Para uso exclusivo de Fideicomisos  Clave:  Tipo de apoyo:  Partida:  Fecha:  Cuenta No.: | TANTE ga a comprobar el co minación de la comis es anexe la factura a ancieros, en los térm cumentación fiscal co erminación de la conis es anexe la factura a nombre de la Instir ciario queda como de ajo en sus articulos 1 SO DE LA ADI del Departamento y rondos Alternos              | ncepto y el monto au<br>ión.<br>esta Orden de Pago,<br>inos del numeral (1).<br>improbatoria que se el<br>isión.<br>tución o Entidad que i<br>eudor ante el Cinvesta<br>10 fracción I, 516 y 51<br>VINISTRACIÓN<br>Para<br>Cheque I<br>De la cue<br>Partida:<br>Banco:<br>Fecha de    | C: LOLM6311: C: LOLM6311: C: LOLM631: C: LOLM631: C: LOLM63: C: LOLM63: C: LOLM63                                                                                                    | 18MN1<br>18HDFPPX00                                                                                                    |
| Autoriza 2: 53<br>Autoriza 1: LO<br>(1) Cuando el beneficiario<br>saldo, en un periodo, no<br>Cuando el beneficiario s<br>recuperar la informació<br>(2) Específicar claramen<br>Finanderos en un pizo<br>(2) Específicar claramen<br>Finanderos en un pizo<br>(2) Específicar claramen<br>Pizato el pizo<br>Pizato el pizo<br>Nonto:<br>Especificar<br>SP: | 64 LOPEZ LOPEZ MAXIMO IPEZ LOPEZ MAXIMO IPEZ LOPEZ MAXIMO Imbre y firma del Jefe de Departamento io sea un empleado del Cinvesto mayor de 10 dias hábiles con es profesor invitado, una emp n comprobatoria y remitirda a la te el concepto de gastos, el cheque o enir a nombre de del Cinvestav robación, no se realice en los t r nómina, de acuerdo a lo prev ESPACIO axclusivo del Departamento upuestal: partamento:                                                                                                    | v/oresponsable del Proyecto)  IMPOR  tav, al recibir el cheque, se oblig  tados a partir de la fecha de ter resa nacional o extranjera y no a Subdirección de Recursos Fina al deberá corresponder a la doco al deberá solicitarse  érminos establecidos, el benefir isto por la Ley federal del Traba <b>RESERVADO PARA U</b> Para uso exclusivo de Fideicomisos  Clave:  Tipo de apoyo:  Partida:  Fecha:  Cuenta No.:  Monto:                                                                     | TANTE ga a comprobar el co minación de la comis se anexe la factura a ancieros, en los térm cumentación fiscal co erminación de la conir a nombre de la Instir ciario queda como de ajo en sus articulos 1 SO DE LA ADI del Departamento y rondos Alternos                                  | ncepto y el monto au<br>esta Orden de Pago,<br>inos del numeral (1).<br>mprobatoria que se el<br>isión.<br>tución o Entidad que i<br>eudor ante el Cinvesta<br>10 fracción I, 516 y 53<br>VINISTRACIÓN<br>Para<br>Cheque I<br>De la cue<br>Partida:<br>Banco:<br>Fecha de<br>Autoriza | C: LOLM6311:<br>P: LOLM6311:<br>p: LOLM6311:<br>p: LOLM631:<br>p: LOLM631:<br>p: LOLM631: | 18MN1<br>18HDFPPX00                                                                                                    |

Figura 19. Formato de Orden de Pago.

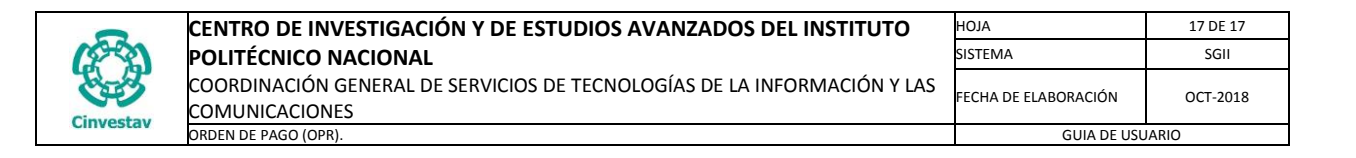

| \$                                                                 | 40 -23 Sh # ≠0 <2 It                                                                            |                   |               |              |          |                |             |                                                                                                    |                                                         |                               |                       |                           |                            |              |   |
|--------------------------------------------------------------------|-------------------------------------------------------------------------------------------------|-------------------|---------------|--------------|----------|----------------|-------------|----------------------------------------------------------------------------------------------------|---------------------------------------------------------|-------------------------------|-----------------------|---------------------------|----------------------------|--------------|---|
| 2                                                                  | 😰 Registro de Solicitudes de Pago << Reembolsos, Pagos Directos y Gastos a Comprobar >> 10 11 💌 |                   |               |              |          |                |             |                                                                                                    |                                                         |                               |                       |                           |                            |              |   |
| Año Búsqueda<br>2018 V No. Solicitud: Orden de Pago:               |                                                                                                 |                   |               |              |          |                |             |                                                                                                    |                                                         |                               |                       | Imprimir Solicitud        | Salir                      |              |   |
|                                                                    | No. Solicitu                                                                                    | d Orden de Pago   | Usuario       | Grupo        | Estat    | us ^           | No. So      | olicitud:                                                                                                    | 06414                                                   |                               |                       |                           | 9 Solicitud Envia          | da           |   |
| •                                                                  | 06410                                                                                           | 14197-18          | Ssztrejo      | Reembolso    | Trámi    | te             | Docu        | imento:                                                                                                    | Pago Directo                                            |                               |                       |                           |                            | $\checkmark$ |   |
| •                                                                  | 06411                                                                                           | 14198-18          | Ifalcon       | Reembolso    | Trámi    | te             | Departa     | imento:                                                                                                    | 404040 - DEPARTAMENTO DE FIDEICOMISOS Y FONDOS ALTERNOS |                               | SOS Y FONDOS ALTERNOS |                           | $\checkmark$               |              |   |
| •                                                                  | 06412                                                                                           | 14199-18          | ddelarosa     | Pago Directo | D Trámi  | te             | Fisca       | ales 🗌                                                                                                    |                                                         |                               |                       | Fecha: 09/10/2018 🗸       |                            |              |   |
| •                                                                  | 06413                                                                                           | 14200-18          | ddelarosa     | Pago Directo | D Trámi  | te             | Pro         | pios                                                                                                    |                                                         | 2 952 5                       | <b>.</b>              |                           |                            |              |   |
| •                                                                  | 06414                                                                                           | 14202-18          | administrador | Pago Directo | D Trámi  | te             | Extraordina | te Total:                                                                                                    |                                                         | 2,853.6                       | 0                     | Partida Especifica        | 14202-18                   |              | - |
|                                                                    |                                                                                                 |                   |               |              |          |                | Respo       | nsable: L                                                                                                    | LOPEZ LOPEZ MAX                                         | IMO                           |                       | and a specifica           |                            | ?            | 1 |
|                                                                    |                                                                                                 |                   |               | ·            | F        | Páguese a Nomb | re de:      | LOP                                                                                                    | Z LOPEZ MAXIMO                                          |                               | ?                     | X                         |                            |              |   |
|                                                                    |                                                                                                 |                   |               |              |          |                | 41219       | F                                                                                                    | RFC del Beneficia                                       | rio del Pago:                 | LOLI                  | M631118MN1                |                            |              |   |
|                                                                    |                                                                                                 |                   |               |              |          |                |             | ncepto: F<br>L                                                                                                  | PAGO POR LA CON<br>LABORATORIO DE                       | IPRA DE 3 CAN<br>L DR. XXXXXX | NTIDADES<br>KXXXXX    | DEL NO. DE CATÁLOGO ATOO3 | 5-5 ACIDO GLACIAL, PARA EL |              |   |
|                                                                    |                                                                                                 |                   |               |              |          |                | Peri        | odo de:                                                                                                    | 00/00/0000                                              | 🗸 a: 00/                      | 00/0000               | V For                     | ma de Pago: TRANSFERENCIA  | $\checkmark$ |   |
|                                                                    |                                                                                                 |                   |               |              |          |                | Observa     | Nota / Nota / Nota / Nota / Nota / Nota / Nota / Nota / Nota / Nota / Nota / Nota / Nota / Nota / Nota / Nota / | NOTA U OBSERVAC                                         | CIÓN CORRESP                  | ONDIENT               | E AL CONCEPTO DE PAGO     |                            |              |   |
|                                                                    |                                                                                                 |                   |               |              |          |                | E           | laboró: L                                                                                                    | LOPEZ LOPEZ MAX                                         | IMO                           |                       |                           |                            | ?            |   |
|                                                                    |                                                                                                 |                   |               |              |          |                | Ext. Tele   | efónica: 1                                                                                                    | 1234                                                    |                               |                       |                           |                            |              | _ |
|                                                                    |                                                                                                 |                   |               |              |          |                | Aut         | torizó 1: L                                                                                                    | LOPEZ LOPEZ MAX                                         | IMO                           |                       |                           |                            | ?            |   |
|                                                                    | No. de Registros 6,455 Autorizó 2: LOPEZ LOPEZ AXXIMO ?                                         |                   |               |              |          |                |             |                                                                                                    |                                                         |                               |                       |                           |                            |              |   |
| DETALLE DE SOLICITUD                                               |                                                                                                 |                   |               |              |          |                |             |                                                                                                    |                                                         |                               |                       |                           |                            |              |   |
|                                                                    | Fecha                                                                                           | F. Financiamiento | Capitulo      | SubTotal     | I. V. A. | Ret I.V.A.     | Ret. I.S.R. | Ret. Otros                                                                                                    | s Total                                                 | Factu                         | ra                    |                           | Proveedor                  |              |   |
| 09/10/2018 V Extraordinarios V Capitulo 2000 V 2,460.00 393.60 .00 |                                                                                                 |                   |               |              |          |                | 00.00       | .0                                                                                                    | 2,853.60                                                | AB234                         | 15                    | LOPEZ LOPEZ MAXIMO        |                            |              |   |
|                                                                    | Total del Reembolso: 2,460.00 393.60 .00 .00 2,853.60                                           |                   |               |              |          |                |             |                                                                                                    |                                                         |                               |                       |                           |                            |              |   |

Figura 20. Registro de Solicitudes de Pago <<Reembolsos, Pagos Directos y Gastos a Comprobar>>.

Registro de Solicitudes de Pago <<Reembolsos, Pagos Directos y Gastos a Comprobar>>.

9. Observe que el Estatus cambia Solicitud Enviada en la parte superior.

- 10. Puede reimprimir la OPR pulsando el botón Imprimir Solicitud.
- 11. Puede Cerrar la ventana de clic al botón <u>Salir</u>.